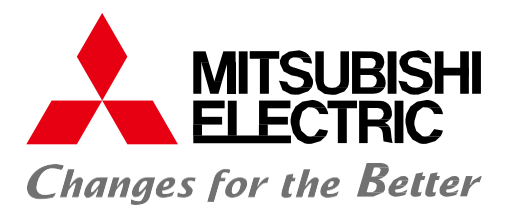

三菱多功能集合式電錶用戶設定及安裝手冊

# MODEL MODEL

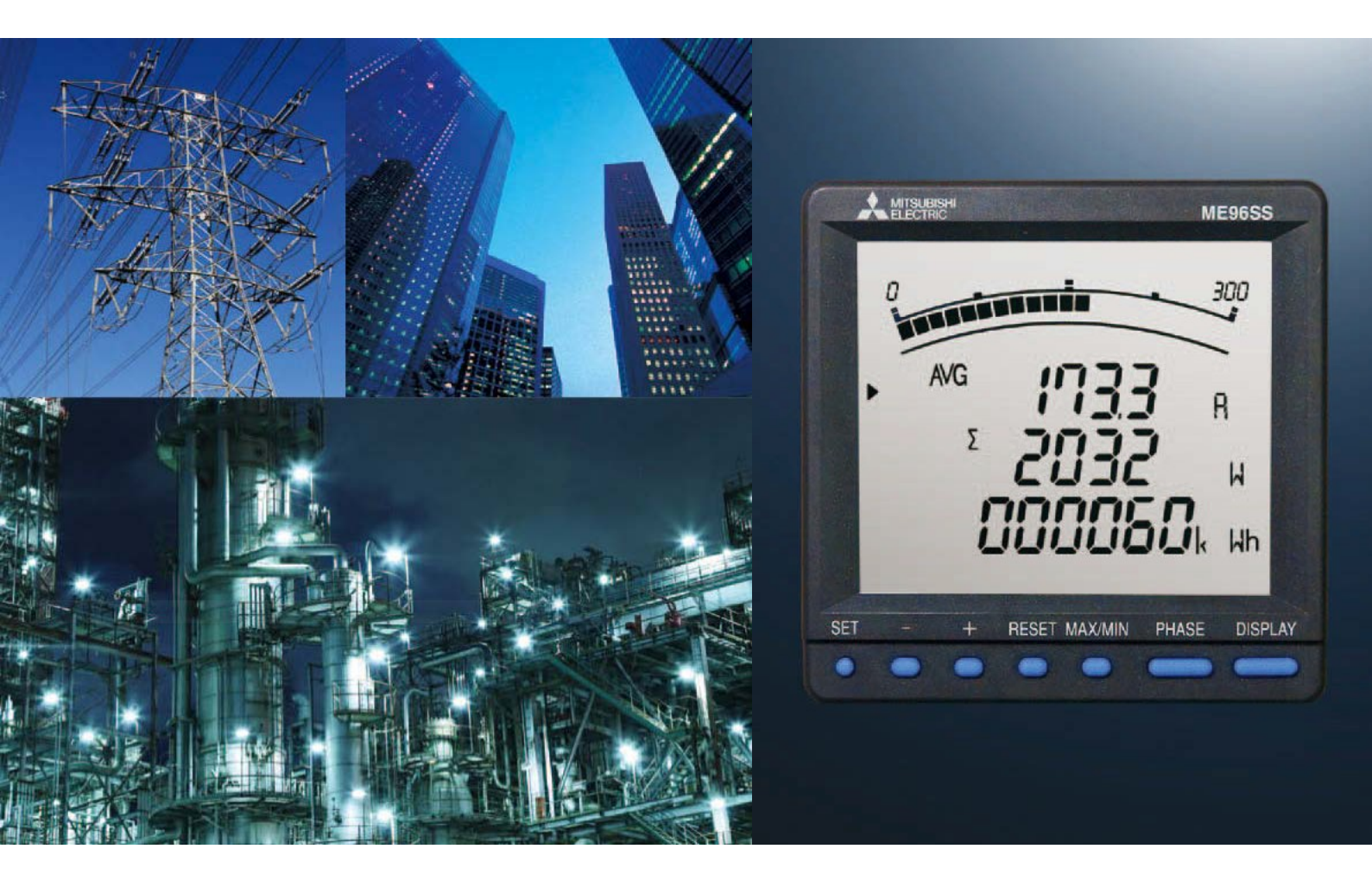

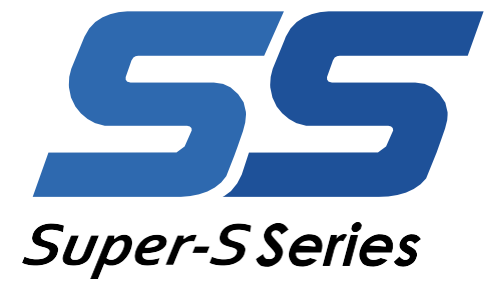

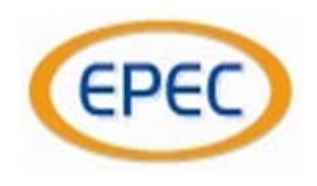

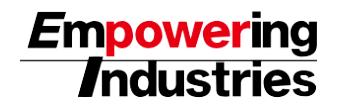

# 概述及特點

# <mark>支援 MODBUS◎RT</mark>U 通訊系統(ME96SSH-MB、ME96SSR-MB、選購件 ME-0052-SS96)

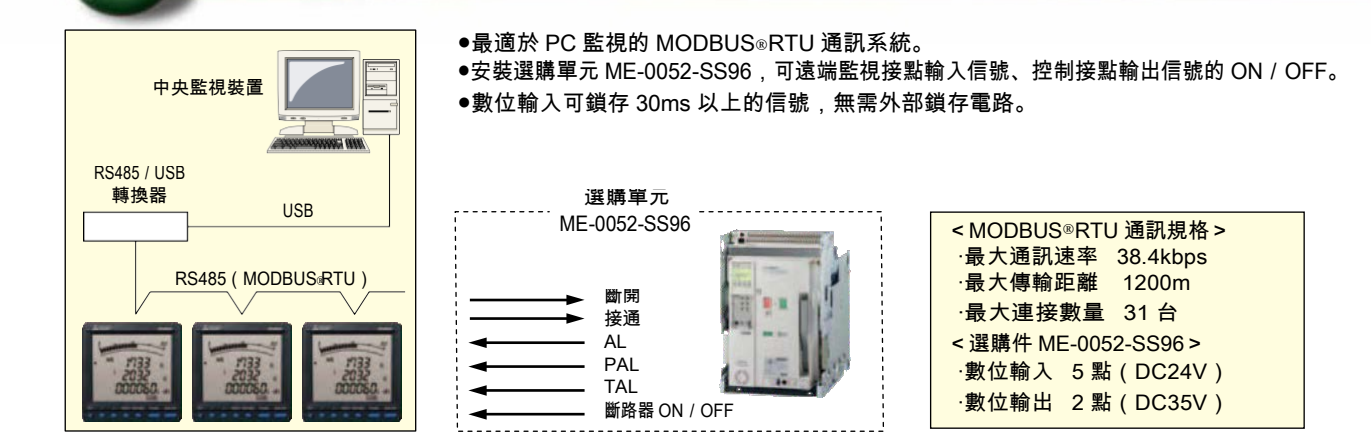

# 支援 CC-Link 通訊系統(ME96SSH-MB、ME96SSR-MB、選購件 ME-0040C-SS96)

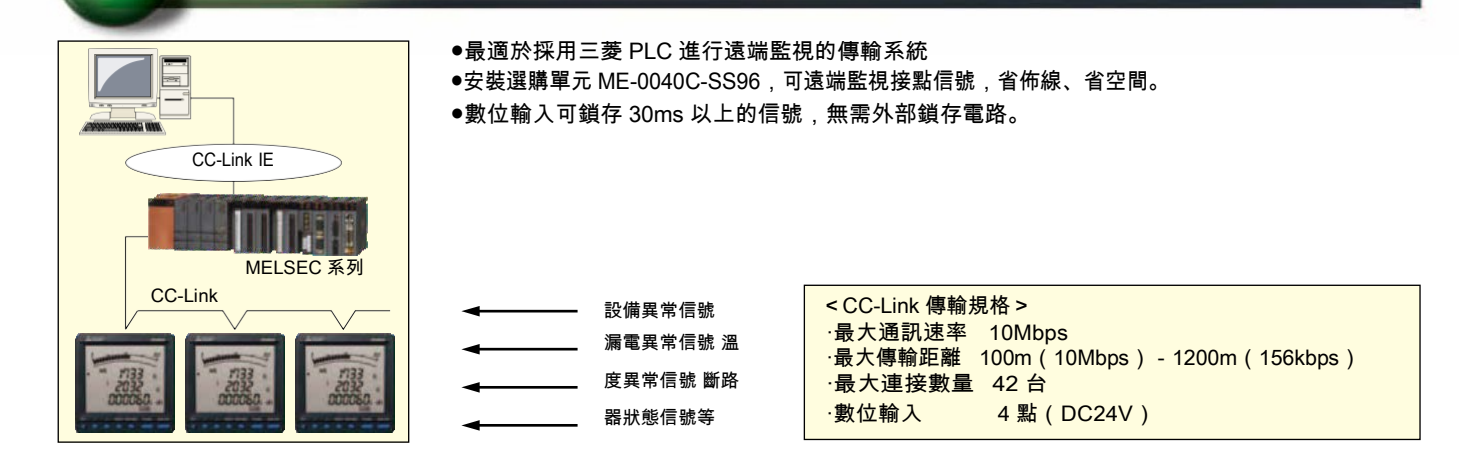

# 支援類比輸出、脈衝輸出、報警輸出系統(ME96SSH-MB、ME96SSR-MB、選購件 ME-4210-SS96)

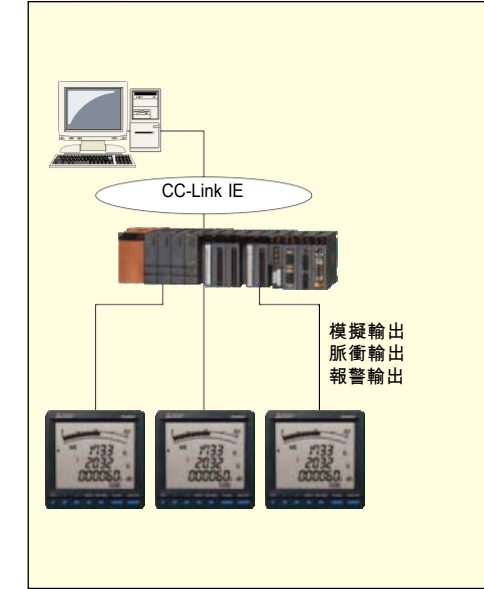

- ●安裝選購單元 ME-4210-SS96,可支援模擬輸出、脈衝輸出、報警輸出。
- ●可利用 4-20mA 輸出遠端監視 A、DA、V、W、var、VA、PF、Hz、諧波電流總有效 值、諧波電壓總失真。(最多 4 路輸出)
- ●可利用脈衝輸出遠端監視電能、無功電能、視在電能(僅限 ME96SSH-MB)、期間電 能。(最多 2 路脈衝)
- ●可利用接點輸出遠端監視上限預警、下限預警。(最多2點)

<類比輸出規格>
·4-20mA
·4 路輸出
·電阻負載 600Ω 以下
<脈衝輸出規格>
·無電壓 a 接點
·DC35V0.1A
·脈衝寬度從 0.125、0.5、1s 中選擇輸出
<報警輸出規格>
·無電壓 a 接點
·DC35V0.1A

< 數位輸入規格>
·1 點(DC24V)

# ME96Super-S 系列點

# 充實陣容

#### 全陣容3種機

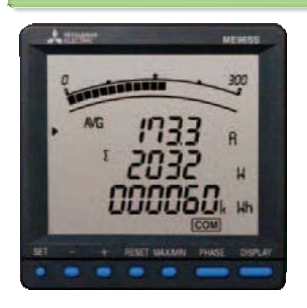

| 型號                | 通訊規格/選購件規格                                                                                                    | 主要測量規格                                                                                                    |
|-------------------|----------------------------------------------------------------------------------------------------|----------------------------------------------------------------------------------------------------|
| 高端型<br>ME96SSH-MB | MODBUS <sup>®</sup> RTU 通訊<br>選配模組<br>· Analog/Pulse/Contact output / input<br>·CC-Link 通訊<br>· Digital input / output<br>( MODBUS <sup>®</sup> RTU 通訊用) | A、DA、V=±0.1%<br>W、var、VA、Hz=±0.2%<br>PF=1.0%<br>Wh=class 0.5S(IEC62053-22)<br>varh、VAh=class 2.0(IEC62053-23)<br>Harmonics=Max31次<br>滑動需量模式(Rolling demand) |
| 標準型<br>ME96SSR-MB | MODBUS®RTU 通訊<br>選配模組<br>·Analog/Pulse/Contact output / input<br>·CC-Link 通訊<br>·Digital input / output<br>(MODBUS®RTU 通訊用)                              | A、DA、V = ±0.2%<br>W、var、VA、Hz = ±0.5%<br>PF = 2.0%<br>Wh = class 1.0( IEC62053-21 )<br>varh = class 2.0( IEC62053-23 )<br>Harmonics=Max13 次                 |
| 經濟型<br>ME96SSE-MB | MODBUS◎RTU 通訊                                                                                                    | A、V = ±0.5%<br>W、Hz = ±0.5%<br>PF = 2.0%<br>Wh = class 1.0( IEC62053-21 )                                                                                   |

#### 選購單元

| 型號            | Analog output | Pulse/Alarm output | Contact input | Contact output | 傳輸功能       | 備註           |
|---------------|---------------|--------------------|---------------|----------------|------------|--------------|
| ME-4210-SS96  | 4 回路          | 2 回路               | 1 回路          | -              | -          |              |
| ME-0040C-SS96 | _             | -                  | 4 回路          | -              | CC-Link 通訊 |              |
| ME-0052-SS96  | _             | -                  | 5 回路          | 2 回路           | -          | ME9022K-MB H |

※ME96SSE-MB 不支援選購單元。

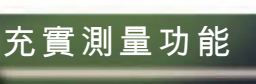

#### 提高測量精度

·電壓、電流測量±0.1%

·有效電能測量等級 0.5S

·諧波 1-31 次測量

●增加"單相2線式"和"單相3線式"的測量功能。

單相 2 線式

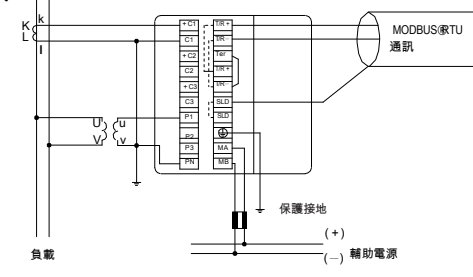

●增加"三相3線式星接電路"和"400V直接連接"的測量功能。

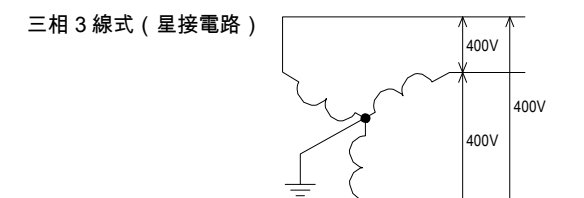

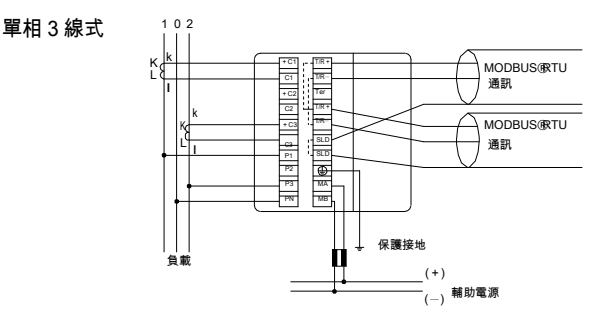

<sup>●</sup>進一步提高了電流、電壓、電能等的測量精度。(記載 ME96SSH-MB 的規格)

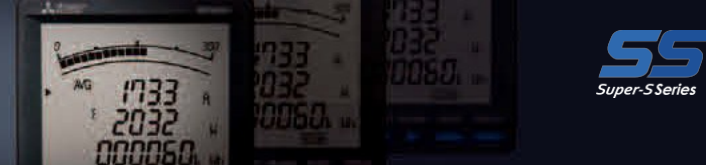

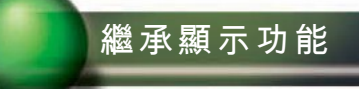

#### 大型橫條圖顯示

- ●橫條圖顯示 可利用橫條圖顯示各量測項目的測量值。利用橫條圖顯示,可直觀地掌握相對於額定值和警報值的比例。
- (1)橫條圖固定顯示
  - 可固定橫條圖上所顯示的測量專案。標記↑ 表示固定。 此外,可利用(+)、(-)按鈕切換量測項目。 \_⇔<u>tΣ</u> ⇔t<u>Σ</u> VAR PF Hz t\_ V AVG\_⇔t\_ ⇔t 警報指示 (+) (+)(+) 800 200 1203 A/G 1203 AG AG 1203 A A A L-LAVG L-LAG L-LAG 2200 2200 2200 U Ų V 2 3896 3895 3895 k H k W k H (-) Ō **—**

注. 設置警報時,警報指針閃亮。

- (2)利用橫條圖顯示數位值 可利用橫條圖顯示 3 段數位量的數位值。(但是,3 段數位量全都顯示相同測
  - 量專案的情況除外。) 利用橫條圖顯示 所指示的數位值。

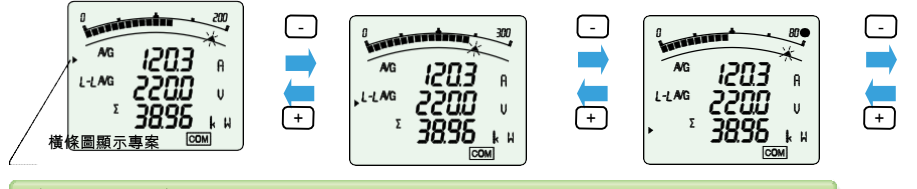

#### 自訂顯示功能

●利用顯示圖案 P00 的特殊顯示

利用顯示面板設置 P00,可任意調整顯示介面構成。

L 段、中段、下段:從 A、DA、V、W、var、VA、PF、Hz、Wh、-Wh、varh、VA 當中選擇
 L+HMG 22000 v
 D 12345k khh
 COM
 最多可設置 4 個頁面。

#### 最大和最小值顯示功能

●最大值和最小值顯示 可顯示各測量專案的最大值和最小值。最大值和最小值也都顯示當前值,所以還可在最大值和最小值顯示介面上進行監視。而 且,利用橫條圖 顯示從最小值到最大值的範圍。

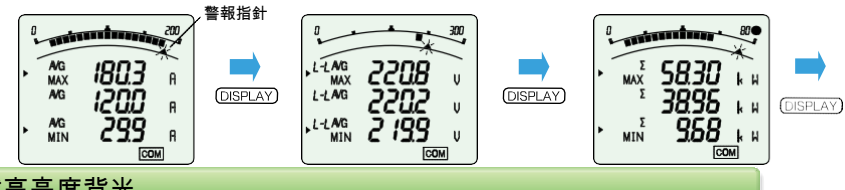

#### 搭載高亮度背光

- ●搭載高可靠性和高亮度的背光。
- ●背光的亮度1-5檔可調。
- (預設值為3檔)
- ●背光有常亮模式和自動熄燈模式。
- (預設值為自動熄燈模式)

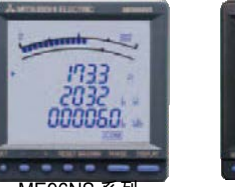

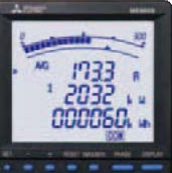

ME96NS 系列

ME96SS 系列

# ME96Super-S 系列的特點

# 充實監視功能

#### 充實警報顯示功能

- (1)新增發出警報時背光閃亮的功能。 舊型產品發出警報時介面顯示點亮,但新型產品通過設置,發出警報時還可以讓背光閃亮。
- (2)與舊型產品相同,可選擇警報的自動復歸、手動復歸。
- (3) 與舊型產品相同,最多可進行4點的上下限監視。
- (4)可設置警報輸出的延遲時間(警報延長時間)可設置超出上限值、下限值後至警報輸出的時間。 通過該設置,可防止由於某些原因導致報警輸出,這些原因包括電動機起動電流、自備發電設備起動時的 頻率變化等。

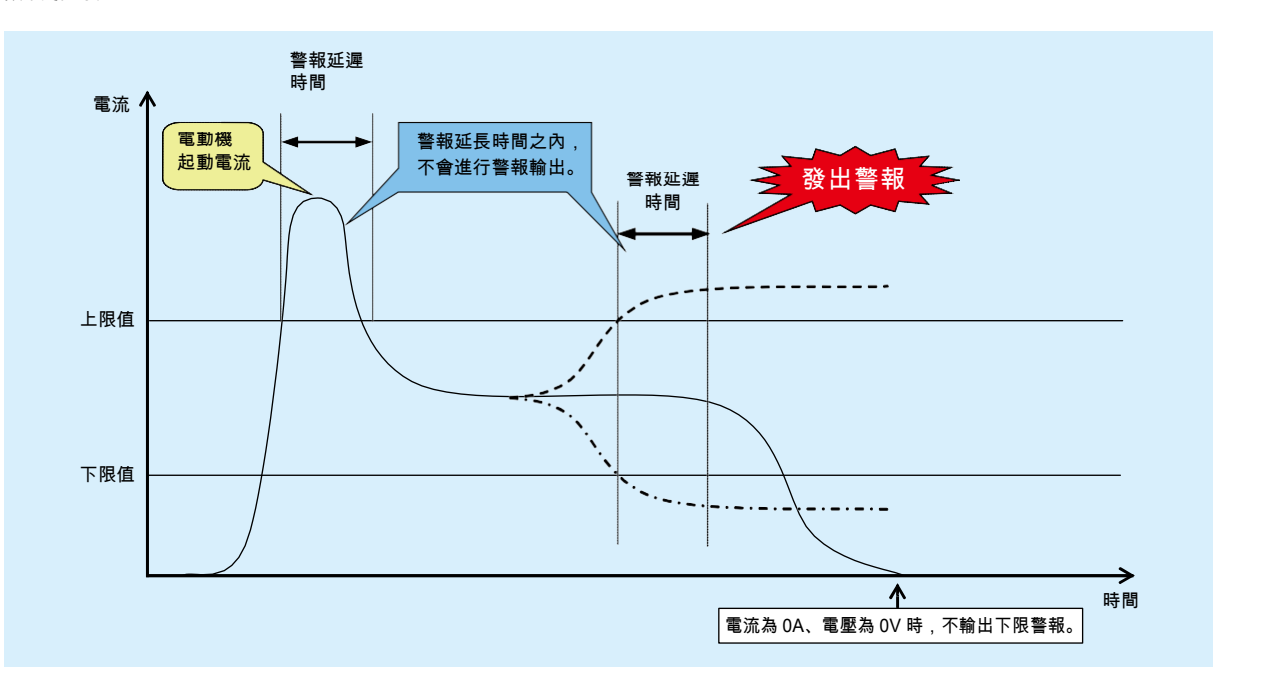

#### 電動機起動電流遮罩功能

監視電動機的電流時,使用電動機起動電流屏 蔽 功能,可防止因電動機起動電流而更新最大 值和 輸出警報。雖然不更新最大值,但顯示當前值。 起動電流遮罩時間,可設置範圍是 1 秒到 5 分 鐘。

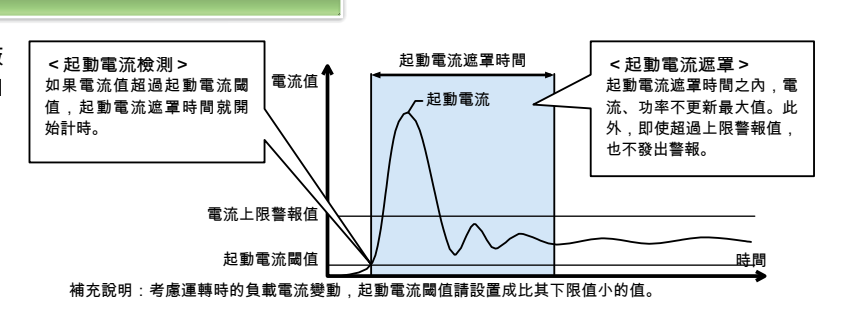

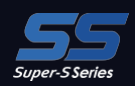

充實其他功能

密碼功能

如果使得密碼保護設置有效,即可防止擅自變更下表中的項目。

| No. | 密碼保護功能的物件項目    | No. | 密碼保護功能的物件項目 |
|-----|----------------|-----|-------------|
| 1   | 轉到設定模式         | 5   | 調整滑動需量的時間   |
| 2   | 清除最大值和最小值      | 6   | 滑動需量峰值歸零    |
| 3   | 電能、無功電能、視在電能歸零 | 7   | 運轉時間歸零      |
| 4   | 期間電能歸零         |     |             |

#### 特殊一次電壓、特殊一次電流及特殊二次電壓

(1)可設置特殊一次電流。

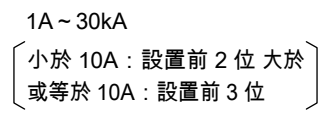

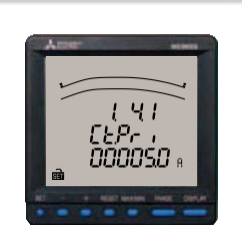

(2)可設置特殊一次電壓。 60V~750kV

> 「小於 100V:設置前 2 位 大於等於 100V:設置前 3 位

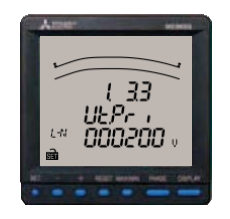

(3)可設置額定二次電壓。

三相 4 線式 〔63.5V, 100V, 110V, 115V, 120V〕 三相 3 線式、單相 2 線式 〔100V, 110V, 220V〕

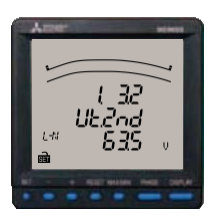

#### 支持按時間段測量

可分 2 個時間段測量電能,所以能夠按峰值/日間/夜間等任意時間 段分別測量電能。 時間帶的切換,通過設定可在通訊或接點輸入(DI)進行。 (時間帶的切換無法用手動(按鈕操作)進行。)

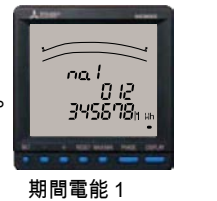

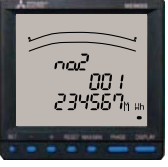

期間電能 2

#### 滑動需量 Rolling Demand

所謂滑動需量,是指特定時間(間隔)的累計電能除以該區間長度所得的商。 區域間隔需求,選擇 用於需求計算的'區域'時間寬度(間隔)。

①活動區域活動區域,在1-60分鐘之間(以分鐘為單位)選擇間隔和子間隔,各子間隔結束時計算、更新活動需求。

<間隔:15分鐘、子間隔:5分鐘範例>

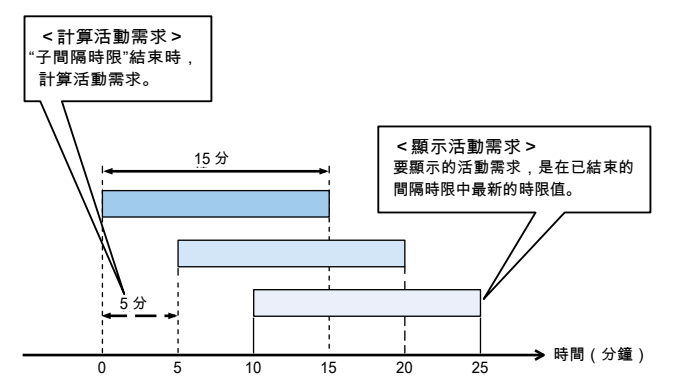

<間隔:15 分鐘、子間隔:15 分鐘範例>

②固定區域 固定區域,在1-60 分鐘之間(以分鐘為單位)選

擇,各間 隔結束時,計算、更新活動需求。 (固定區域應使間隔時限與子間隔時限一致)

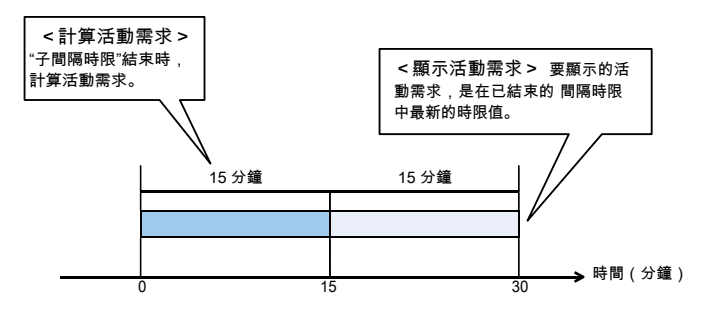

8

# ME96Super-S 系列的特點

#### 測試功能

- ●搭載測試功能,不輸入電壓和電流也可確認 通訊 "、" 警報輸出和接點輸出 "、" 模擬輸出 "、" 脈衝輸出 "的接線。
- ●如確認配電櫃出廠時的接線及在現場確認系統的相對試驗時,僅提供輔助電源即可輸出測試信號。

※有些連接的選購單元和設置內容不能使用(不顯示)測試功能。

#### (1)通訊動作測試

①顯示介面

- ●與運轉模式相同,隨著設置顯示圖案等進行顯示。
- ●也可顯示最大值和最小值。
- ②利用通訊的監視值
  - ●監視專案和值是顯示在介面上的測量專案和顯示值。 介面上沒顯示的測量專案的監視 值為 0 (零)。
  - ●設置為警報的測量專案顯示為正在發出警報。
  - ●也可監視接點輸入輸出狀態。

#### (2)警報輸出和接點輸出動作測試

①顯示當前警報接點的狀態。

②每按壓一次重定按鈕 2 秒鐘,顯示和接點就反轉一次,與是否發出警報無關。

| 狀態     | 顯示  | 輸出端子 |
|--------|-----|------|
| 正在發出警報 | ON  | 閉合   |
| 沒發出警報  | OFF | 斷開   |

### (3)模擬輸出動作測試

| ①將 CH 選擇的輸出專案顯示在介面上。       |            | 輸出   | 輸出規格   |
|----------------------------|------------|------|--------|
| ②每按一次(+)按鈕和(-)按鈕           |            |      | 4-20mA |
| 新大学》(1997年)<br>新大学》(1997年) | <b>X</b> % | 0%   | 4mA    |
| 現U.荆山机变10 <sup>一</sup> 值。  | 25%        | 25%  | 8mA    |
| ※初始值為 0%。                  | 50%        | 50%  | 12mA   |
|                            | 75%        | 75%  | 16mA   |
|                            | 100%       | 100% | 20mA   |
|                            |            |      |        |

#### (4)脈衝輸出動作測試

如果按1次重定按鈕,就輸出1pulse。 ※計數器數值最大計數到50就返回到1。

> 0 → 1 → 2 → <sup>...</sup> → 49 → 50 [pulse] ※初始值為 0pulse。

#### 標準

取得 CE 認證、UL 認證、KC 認證、FCC / IC 認證。

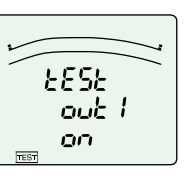

\* 2 14S

L-INAVG

ID3Ý

ы

U

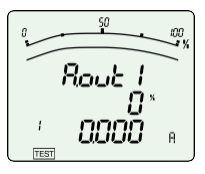

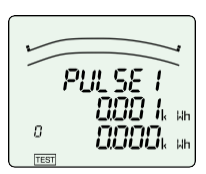

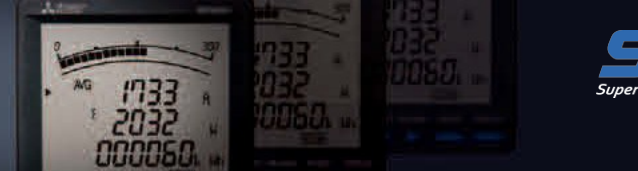

# ■ME96SSH-MB

| 型號       |         | ME96SSH-MB                                                                                                    |                              |                                                                                                    |                        |  |
|----------|---------|----------------------------------------------------------------------------------------------------|------------------------------|----------------------------------------------------------------------------------------------------|------------------------|--|
|          |         | 相線                                                                                                    |                              | 三相4線式、三相3線式(3CT、2CT),單相3線式、單相2線式通用                                                                                                    |                        |  |
|          |         |                                                                                                    | 電流                           | AC5A、AC1A 通用                                                                                                    |                        |  |
| 測量儀額定值電壓 |         | 三相4線式:max AC277 / 480V<br>三相3線式(角接):max AC220、(星接):max AC440V<br>單相3線式:max AC220 / 440V<br>單相2線式(角接):max AC220、(星接):max AC440V |                              |                                                                                                    |                        |  |
|          |         |                                                                                                    | 頻率                           | 50 - 60Hz 公用                                                                                                    |                        |  |
|          |         |                                                                                                    |                              | 測量項目                                                                                                    | 等級                     |  |
|          |         | 交流電流(A)                                                                                                    |                              | A1、A2、A3、AN、A <sub>AVG</sub>                                                                                                    | ±0.1%                  |  |
|          |         | 交流需求電流(DA)                                                                                                    |                              | DA1、DA2、DA3、DAN、DA <sub>AVG</sub>                                                                                                    | ±0.1%                  |  |
|          | 交流電壓(Ⅴ) |                                                                                                    |                              | V12、V23、V31、V <sub>AVG</sub> (L-L)<br>V1N、V2N、V3N、V <sub>AVG</sub> (L-N)                                                                  | ±0.1%                  |  |
|          |         | 功率(W)                                                                                                    |                              | W1、W2、W3、ΣW                                                                                                    | ±0.2%                  |  |
|          |         | 無功功率(var)                                                                                                    |                              | var1、var2、var3、Σvar                                                                                                    | ±0.2%                  |  |
|          |         | 視在功率(VA)                                                                                                    |                              | VA1、VA2、VA3、ΣVA                                                                                                    | ±0.2%                  |  |
|          |         | 功率因數(PF)                                                                                                    |                              | PF1、PF2、PF3、ΣPF                                                                                                    | ±1.0%                  |  |
| 測量       | 項目      | 頻率(Hz)                                                                                                    |                              | Hz                                                                                                    | ±0.2%                  |  |
|          |         | 電能(Wh)                                                                                                    |                              | 輸入、輸出                                                                                                    | 等級 0.5S(IEC62053-22)   |  |
|          |         | 無功電能(varh)                                                                                                    |                              | 輸入超前、輸入滯後<br>輸出超前、輸出滯後                                                                                                    | 等級 2.0 ( IEC62053-23)  |  |
|          |         | 視在電能(VAh)                                                                                                    |                              | -                                                                                                    | 等級 2.0                 |  |
|          |         | 諧波電流(HI)                                                                                                    |                              | 1 - 31 次(僅限奇數次)                                                                                                    | ±2.0%                  |  |
|          |         | 諧波電壓(HV)                                                                                                    |                              | 1 - 31 次(僅限奇數次)                                                                                                    | ±2.0%                  |  |
|          |         | 滑動需量(DW)                                                                                                    |                              | 活動區域、固定區域                                                                                                    | ±0.2%                  |  |
|          |         | 期間電能(Wh)                                                                                                    |                              | 期間電能1、期間電能2                                                                                                    | 等級 0.5S (IEC62053-22)  |  |
|          |         | 運轉時間                                                                                                    |                              | 運轉時間1、運轉時間2                                                                                                    | (參考)                   |  |
|          |         | 模擬輸出應答時間                                                                                                    |                              | 2秒以下(僅 HI、HV10 秒以下)                                                                                                    |                        |  |
|          | I       | 二作方式                                                                                                    | 即時值                          | A、V :有效值計算 ;W、var、VA、Wh、varh、VAh :數字乘法 ;PF :功率比計算 ;<br>Hz :過零 ;HI、HV :FFT                                                                 |                        |  |
|          |         |                                                                                                    | 需量值                          | DA:熱動式計算;DW:活動需求計算                                                                                                    |                        |  |
|          |         | 顯示                                                                                                    |                              | LED帶背光LCD                                                                                                    |                        |  |
| 驪卡       | 顯示位;    | 元數或者段數                                                                                                    | 數位部分                         | 上段顯示:6位元、中段顯示:6位元、下段顯示:6位<br>A、DA、V、W、var、VA、PF:4位 DW、Hz:3位<br>Wh、varh、VAh:9位(還可以是6位或12位) 諧<br>波失真、含有率:3位 諧波有效值:4位 運轉時<br>間:6位 接點輸入輸出:I/O |                        |  |
| ж        |         |                                                                                                    | 橫條圖部分                        | 21 段橫條圖、22 段指針                                                                                                    |                        |  |
|          |         | 顯示更新時                                                                                                    | 間間隔                          | 0.5s、1s(選擇)                                                                                                    |                        |  |
|          |         | 通訊規格                                                                                                    |                              | MODBUS <sup>®</sup> RTU通訊                                                                                                    |                        |  |
|          |         | 可連接選購件                                                                                                    |                              | ME-4210-SS96<br>ME-0040C-SS96<br>ME-0052-SS96                                                                                             |                        |  |
|          |         | 停電補償                                                                                                    |                              | 使用非揮發性記憶體(專案 :設置值、最大值和<br>活動需求、運轉時間)                                                                                                    | 最小值、電能、無功電能、視在電能、期間電能、 |  |
|          |         | 電壓回路                                                                                                    |                              | 各相 0.1VA(AC110V), 0.2VA(AC220V), 0.4                                                                                                    | VA ( AC440V )          |  |
| 消耗       | €VA     | 電流回路                                                                                                    |                              | 各相 0.1VA(AC5A)                                                                                                    |                        |  |
|          |         | 輔助電源回路                                                                                                    |                              | 7VA(AC110V 時)、8VA(AC220V 時)、5W(DC100V 時)                                                                                                  |                        |  |
| 輔助電源     |         | AC100 - 240V ( ±15% ), DC100 - 240V ( -3                                                                                       | .0% + 15% )                  |                                                                                                    |                        |  |
|          | 重量      |                                                                                                    | 0.5kg                        |                                                                                                    |                        |  |
|          | 外形尺寸    |                                                                                                    | 96 ( H ) ×96 ( W ) ×86 ( D ) |                                                                                                    |                        |  |
|          |         | 安裝方法                                                                                                    |                              | 嵌入安裝                                                                                                    |                        |  |
|          |         | 使用溫度範圍                                                                                                    |                              | - 5 - + 55℃(日平均使用溫度 35℃以下)                                                                                                    |                        |  |
|          |         | 使用濕度範圍                                                                                                    |                              | 0 - 85%RH以下 不結露                                                                                                    |                        |  |
|          |         | 保存溫度範圍                                                                                                    |                              | - 25 - + 75℃(日平均使用溫度 35℃以下)                                                                                                    |                        |  |
| 保存濕度範圍   |         | 0 - 85%RH以下 不結露                                                                                                    |                              |                                                                                                    |                        |  |

補充 1. 等級是相對於額定值 100% 的值。 補充 2. 失真(含有率)100% 以上諧波測量,有時超過 ±2.0%。 補 充 3. 沒有電壓輪入時,無法測量諧波電流。

# ■ME96SSR-MB

| 型號      |      |                                        |            | ME96SSR-MB                                                                                                    |                                |  |
|---------|------|----------------------------------------|------------|----------------------------------------------------------------------------------------------------|--------------------------------|--|
|         | 相線   |                                        |            |                                                                                                    |                                |  |
|         |      |                                        | 電流         | AC5A、AC1A 通用                                                                                                    |                                |  |
| 測量儀額定值  |      | 量儀額定值                                  | 電壓         | 三相4線式 :max AC277 / 480V<br>三相 3 線式(角接):max AC220、(星接):max AC440V<br>單相 3 線式 :max AC220 / 440V<br>單相 2 線式(角接):max AC220、(星接):max AC440V       |                                |  |
|         |      |                                        | 頻率         | 50 - 60Hz 公用                                                                                                    |                                |  |
|         |      |                                        |            | 測量項目                                                                                                    | 等級                             |  |
|         |      | 交流電流(A)                                |            | A1、A2、A3、AN、A <sub>AVG</sub>                                                                                                    | ±0.2%                          |  |
|         |      | 交流需求電流(DA)                             |            | DA1、DA2、DA3、DAN、DAAVG                                                                                                    | ±0.2%                          |  |
|         |      | 交流電壓(Ⅴ)                                |            | V12、V23、V31、V <sub>AVG</sub> (L-L)<br>V1N、V2N、V3N、V <sub>AVG</sub> (L-N)                                                                     | ±0.2%                          |  |
|         |      | 功率(W)                                  |            | W1、W2、W3、ΣW                                                                                                    | ±0.5%                          |  |
|         |      | 無功功率(var)                              |            | var1、var2、var3、Σvar                                                                                                    | ±0.5%                          |  |
|         |      | 視在功率(VA)                               |            | να1、να2、να3、Σνα                                                                                                    | ±0.5%                          |  |
|         |      | 功率因數(PF)                               |            | PF1、PF2、PF3、ΣPF                                                                                                    | ±2.0%                          |  |
| 測量      | · 項目 | 頻率(Hz)                                 |            | Hz                                                                                                    | ±0.5%                          |  |
|         |      | 電能(Wh)                                 |            | 輸入、輸出                                                                                                    | 等級 1.0 (IEC62053-21)           |  |
|         |      | 無功電能(varh)                             |            | 輸入超前、輸入滯後<br>輸出超前、輸出滯後                                                                                                    | 等級 2.0 (IEC62053-23)           |  |
|         |      | 視在電能(VAh)                              |            | -                                                                                                    | -                              |  |
|         |      | 諧波電流(HI)                               |            | 1 - 13 次(僅限奇數次)                                                                                                    | ±2.0%                          |  |
|         |      | 諧波電壓(HV)                               |            | 1 - 13 次(僅限奇數次)                                                                                                    | ±2.0%                          |  |
|         |      | 活動需求(DW)                               |            | -                                                                                                    | -                              |  |
|         |      | 期間電能(Wh)                               |            | 期間電能1、期間電能2                                                                                                    | 等級 1.0 (IEC62053-21)           |  |
|         |      | 運轉時間                                   |            | 運轉時間1、運轉時間2                                                                                                    | (參考)                           |  |
|         |      | 模擬輸出應答時間                               |            | 2秒以下(僅 HI、HV10 秒以下)                                                                                                    |                                |  |
|         | :    | 工作方式                                   | 即時值        | A、V :有效值計算 ;W、var、VA、Wh、varh、VAh :數字乘法 ;PF :功率比計算 ;<br>Hz :過零 ;HI、HV :FFT                                                                    |                                |  |
|         |      |                                        | 需量值        | DA :熱動式計算                                                                                                    |                                |  |
|         |      | 顯示                                     |            | LED帶背光LCD                                                                                                    |                                |  |
| 顯示力     | 顯示位  | 元數或者段數                                 |            | 上段顯示 :6位元、中段顯示 :6位元、下段顯示 :6位<br>A、DA、V、W、var、VA、PF :4桁 Hz :3位<br>Wh、varh :9位(還可以是6位或12位) 諧波<br>失真、含有率 :3位 諧波有效值 :4位 運轉時<br>間 :6位 接點輸入輸出 :I/O |                                |  |
| 光       |      |                                        | 橫條圖部分      | 21 段橫條圖、22 段指針                                                                                                    |                                |  |
|         |      | 顯示更新時                                  | 間間隔        | 0.5s、1s(選擇)                                                                                                    |                                |  |
|         |      | 通訊規格                                   |            | MODBUS <sup>®</sup> RTU通訊                                                                                                    |                                |  |
|         |      | 可連接選購件                                 | :          | ME-4210-SS96<br>ME-0040C-SS96<br>ME-0052-SS96                                                                                                |                                |  |
|         |      | 停電補償                                   |            | 使用非揮發性記憶體(專案:設置值、最大值和計                                                                                                    | 最小值、電能、無功電能、期間電能、運轉時間 <b>)</b> |  |
|         |      | 電壓回路                                   |            | 各相 0.1VA(AC110V) 0.2VA(AC220V) 0.4\                                                                                                    | /A ( AC440V )                  |  |
| 消耗      | €VA  | 電流回路                                   |            | 各相 0.1VA(AC5A)<br>7VA(AC110V 時)、8VA(AC220V 時)、5W(DC100V 時)                                                                                   |                                |  |
|         |      | 輔助電源回路                                 |            |                                                                                                    |                                |  |
|         |      | AC100 - 240V (±15%), DC100 - 240V (-30 | 0% + 15% ) |                                                                                                    |                                |  |
|         |      | 0.5kg                                  |            |                                                                                                    |                                |  |
| 外形尺寸    |      |                                        |            | 96 ( H ) ×96 ( W ) ×86 ( D )                                                                                                    |                                |  |
| 安裝方法    |      |                                        |            |                                                                                                    |                                |  |
|         |      | 使用溫度範圍                                 | 1          | - 5 - + 55℃(日平均使用溫度 35℃以下)                                                                                                    |                                |  |
|         |      | 使用濕度範圍                                 |            | 0 - 85%RH以下 不可結露                                                                                                    |                                |  |
|         |      | 保存溫度範圍                                 | 1          | - 25 - + 75℃(日平均使用温度 35℃以下)                                                                                                    |                                |  |
|         |      | 保存濕度範圍                                 |            | 0 - 85%RH以下 不可結露                                                                                                    |                                |  |
| Lib L . |      |                                        |            |                                                                                                    |                                |  |

補充 1. 等級是相對於額定值 100% 的值。 補充 2. 失真(含有率)100% 以上諧波測量,有時超過 ±2.0%。 補 充 3. 沒有電壓輪入時,無法測量諧波電流。

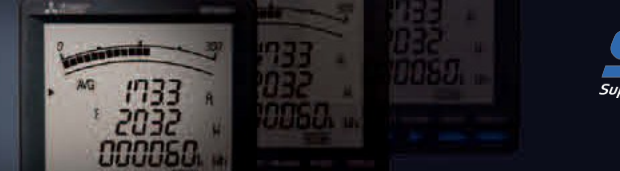

# ■ME96SSE-MB

| 型號       |                 |               |                                                                                                    | ME96SSE-MB                                                               |                         |  |
|----------|-----------------|---------------|----------------------------------------------------------------------------------------------------|--------------------------------------------------------------------------|-------------------------|--|
|          |                 | 相線            |                                                                                                    | 三相4線式、三相3線式(3CT、2CT)、單相3線式、單相2線式通用                                       |                         |  |
|          |                 |               | 電流                                                                                                    | AC5A、AC1A 通用                                                             |                         |  |
| 測量儀額定值電壓 |                 | 電壓            | 三相 4 線式:max AC277 / 480V 三<br>相 3 線式 (角接):max AC220、(星接):max AC440V<br>單相 3 線式:max AC220 / 440V 單<br>相 2 線式 (角接):max AC220、(星接):max AC440V |                                                                          |                         |  |
|          |                 |               | 頻率                                                                                                    | 50 - 60Hz 公用                                                             |                         |  |
|          |                 |               |                                                                                                    | 測量項目                                                                     | 等級                      |  |
|          |                 | 交流電流(A)       |                                                                                                    | A1、A2、A3、AN、A <sub>AVG</sub>                                             | ±0.5%                   |  |
|          |                 | 交流需求電流(DA)    |                                                                                                    | -                                                                        | -                       |  |
|          |                 | 交流電壓(Ⅴ)       |                                                                                                    | V12、V23、V31、V <sub>AVG</sub> (L-L)<br>V1N、V2N、V3N、V <sub>AVG</sub> (L-N) | ±0.5%                   |  |
|          |                 | 功率(W)         |                                                                                                    | W1、W2、W3、ΣW                                                              | ±0.5%                   |  |
|          |                 | 無功功率(var)     |                                                                                                    | -                                                                        | —                       |  |
|          |                 | 視在功率(VA)      |                                                                                                    | -                                                                        | -                       |  |
|          |                 | 功率因數(PF)      |                                                                                                    | PF1、PF2、PF3、ΣPF                                                          | ±2.0%                   |  |
| 測量       | 項目              | 頻率(Hz)        |                                                                                                    | Hz                                                                       | ±0.5%                   |  |
|          |                 | 電能(Wh)        |                                                                                                    | 輸入                                                                       | class 1.0 (IEC62053-21) |  |
|          |                 | 無功電能(varh)    |                                                                                                    | -                                                                        | -                       |  |
|          |                 | 視在電能(VAh)     |                                                                                                    | -                                                                        | -                       |  |
|          |                 | 諧波電流(HI)      |                                                                                                    | -                                                                        | -                       |  |
|          |                 | 諧波電壓(HV)      |                                                                                                    | -                                                                        | -                       |  |
|          |                 | 活動需求(DW)      |                                                                                                    | -                                                                        | -                       |  |
|          |                 | 期間電能(Wh)      |                                                                                                    | -                                                                        | -                       |  |
|          |                 | 運轉時間          |                                                                                                    | 運轉時間1、運轉時間2                                                              | (參考)                    |  |
|          |                 | 模擬輸出應答時間      |                                                                                                    | -                                                                        |                         |  |
|          | I               | 作方式           | 瞬時值                                                                                                    | A、V:有效值計算;W:數字乘法;PF:功率比計算;Hz:過零                                          |                         |  |
|          |                 | 顯示            |                                                                                                    | LED帶背光LCD                                                                |                         |  |
| 顯        |                 |               |                                                                                                    | 上段顯示:6位元、中段顯示:6位元、下段顯示:6位                                                |                         |  |
| 示<br>占   | 顯示位元            | ī.數或者段數       | 數位部分                                                                                                    | A、V、W、PF:4位 Hz:3位<br>Wh:9位(還可以是6位或 12 位)<br>運轉時間:6位                      |                         |  |
| 浙        |                 |               | 橫條圖部分                                                                                                    | 21 段橫條圖、22 段指針                                                           |                         |  |
|          |                 | 顯示更新時         | 間間隔                                                                                                    | 0.5s、1s(選擇)                                                              |                         |  |
|          |                 | 通訊規格          |                                                                                                    | MODBUS <sup>®</sup> RTU通訊                                                |                         |  |
|          |                 | 可連接選購件        |                                                                                                    | -                                                                        |                         |  |
|          |                 | 停電補償<br>      |                                                                                                    | ┃ 使用非揮發性記憶體(專案 :設置值、最大值和                                                 | 最小值、電能、連轉時間)            |  |
| 送事       | F V/A           | 電壓回路          |                                                                                                    | 各相 0.1VA(AC110V), 0.2VA(AC220V), 0.4                                     | /A(AC440V)              |  |
| /日 个     | EVA             | 電流回路          |                                                                                                    | 各相 0.1VA(AC5A)                                                           |                         |  |
|          |                 |               |                                                                                                    | 7VA(AC110V 時)、8VA(AC220V 時)、5W(DC100V 時)                                 |                         |  |
|          |                 | ##·D·电标<br>香島 |                                                                                                    | $AC100 - 2400 (\pm 15\%)$ , $DC100 - 2400 (-3)$                          | 0% + 15% )              |  |
|          |                 |               |                                                                                                    | 96 (H) ×96 (W) ×86 (D)                                                   |                         |  |
|          |                 |               |                                                                                                    | 90(H)×90(W)×80(D)<br>嵌入安裝                                                |                         |  |
|          | 女次刀 広 田 迎 庄 節 圏 |               |                                                                                                    | -5-+55℃(日平均使用温度 35℃以下)                                                   |                         |  |
|          |                 | 使用濕度節層        |                                                                                                    | 0 - 85%RH以下 不結露                                                          |                         |  |
|          |                 | 保存溫度範圍        |                                                                                                    | - 25 - +75℃(日平均使用温度35℃以下)                                                |                         |  |
|          |                 | 保存濕度範圍        |                                                                                                    | 0 - 85%RH以下 不結露                                                          |                         |  |
| 休仔濕及郫風   |                 |               |                                                                                                    |                                                                          |                         |  |

補充 1. 等級是相對於額定值 100% 的值。

## ■適用標準

| 電磁           | 3磁相容性 |                                                           |                                              |  |  |  |  |
|--------------|-------|-----------------------------------------------------------|----------------------------------------------|--|--|--|--|
|              | 發身    | 射Emissions                                                |                                              |  |  |  |  |
|              |       | 輻射發射(Radiated Emission)                                   | EN61326-1/CISPR 11,<br>FCC 第 15 部分 B 子部分 A 類 |  |  |  |  |
|              |       | 傳導發射(Conducted Emission)                                  | EN61326-1/CISPR 11<br>FCC 第 15 部分 B 子部分 A 類  |  |  |  |  |
|              |       | 諧波檢測(Harmonics Measurement)                               | EN61000-3-2                                  |  |  |  |  |
|              |       | 閃變儀檢測(Flicker Meter Measurement)                          | EN61000-3-3                                  |  |  |  |  |
| 抗擾度 Immunity |       |                                                           |                                              |  |  |  |  |
|              |       | 靜電放電抗擾度(Electrostatic discharge Immunity)                 | EN61326-1/EN61000-4-2                        |  |  |  |  |
|              |       | 射頻電磁場抗擾度(Radio Frequency Electromagnetic field Immunity)  | EN61326-1/EN61000-4-3                        |  |  |  |  |
|              |       | 快速暫態 / 脈衝群抗擾度(Electrical Fast Transient/Burst Immunity)   | EN61326-1/EN61000-4-4                        |  |  |  |  |
|              |       | 浪湧(衝擊)抗擾度(Surge Immunity)                                 | EN61326-1/EN61000-4-5                        |  |  |  |  |
|              |       | 射頻場感應所引起的傳導干擾抗擾度(Conducted Disturbances、Frequency Fields) | EN61326-1/EN61000-4-6                        |  |  |  |  |
|              |       | 商頻磁場抗擾度(Power Frequency Magnetic Field Immunity)          | EN61326-1/EN61000-4-8                        |  |  |  |  |
|              |       | 電壓暫降與短時中斷(Voltage Dips and Short Interruptions)           | EN61326-1/EN61000-4-11                       |  |  |  |  |

#### 安全性

| <u> <u> </u> <u> </u> <u> </u> <u> </u> <u> </u> <u> </u> <u> </u> <u> </u> <u> </u> <u></u></u> | CE,按照 EN61010 -1 標準              |  |  |  |
|--------------------------------------------------------------------------------------------------|----------------------------------|--|--|--|
| 美國和加拿大                                                                                           | cRUus,按照 UL61010-1、IEC61010-1 標準 |  |  |  |
| 安裝類型                                                                                             |                                  |  |  |  |
| 檢測類型                                                                                             | =                                |  |  |  |
| 污染等級                                                                                             | 2                                |  |  |  |

# ■有關 MODBUS®RTU 通訊的注意事項

| 項目     | 規格                            |
|--------|-------------------------------|
| 傳輸信號   | RS-485 2 線式 半雙工傳輸             |
| 傳輸模式   | RTU(二進位資料傳輸)                  |
| 傳輸方式   | 起停同步(Asynchronous)            |
| 連接形式   | 多點                            |
| 傳輸速率   | 2400、4800、9600、19200、38400bps |
| 位長     | 8                             |
| 停止位    | 1, 2                          |
| 同位     | ODD、EVEN、NONE                 |
| 從機地址   | 1-255(0:廣播專用)                 |
| 傳輸距離   | 最長 1200m                      |
| 最多連接數量 | 31 台                          |
| 終端電阻   | 120Ω 1/2W                     |
| 推薦電纜   | 遮罩雙絞線 AWG24 - 14              |

# ■有關 CC-Link 通訊的注意事項

| 項目               | 規格                                                             |
|------------------|----------------------------------------------------------------|
| 佔用站數             | 佔用遠程站的 1 個站                                                    |
| CC-Link 版本       | CC-Link Ver1.10 / Ver2.00                                      |
| 通訊速率             | 10Mbps / 5Mbps / 2.5Mbps / 625kbps / 156kbps                   |
| 通訊方式             | 廣播輪詢方式                                                         |
| 同步方式             | 幀同步方式                                                          |
| 加密方式             | NRZI                                                           |
| 傳輸線路形式           | 匯流排式(符合 EIA RS485)                                             |
| 傳輸格式化            | 符合HDLC                                                         |
| 錯誤控制方式           | CRC ( X <sup>16</sup> + X <sup>12</sup> + X <sup>5</sup> + 1 ) |
| 連接數量             | 最多 42 台(遠程站)                                                   |
| 遠程站號(STATION NO) | 1 - 64                                                         |

■ CC-Link 連接電纜請使用專用電纜。

■CC-Link 連接電纜請使用專用電纜。 專用電纜請參閱CC-Link 協會發行的 CC-Link 會員產品樣本,或者 CC-Link 協會主頁(http://www.cc-link.org)的 "CC-Link 會員產品資訊"。 注1.支援 Ver1.00 的 CC-Link 專用電纜不能與支援 Ver1.00 的 CC-Link 專用高性能電纜混用。 注 2.系統中支援 Ver1.00、1.10、2.00 的單元與 Ver1.00、1.10 的電纜混用時,最大電纜總延長長度及站間電纜長度是 Ver1.00 規格。 注 3. 採用 CC-Link 專用電纜時,終端電阻請使用 110Ω±5%(1/2W),或者採用 CC-Link 專用高性能電纜時,終端電阻請使用 130Ω±5%(1/2W)。

### ■選購件規格

| 項目          | 規格                   | 選購單元                                      |
|-------------|----------------------|-------------------------------------------|
| 模擬輸出        | 4 - 20mA (0 - 600Ω)  | ME-4210-SS96                              |
| 脈衝輸出 / 警報輸出 | 無電壓a接點 容量:35VDC,0.1A | ME-4210-SS96                              |
| 數位輸入        | DC19 - 30V 7mA以下     | ME-4210-SS96, ME-0040C-SS96, ME-0052-SS96 |
| 數位輸出        | 無電壓a接點 容量:35VDC,0.2A | ME-0052-SS96                              |

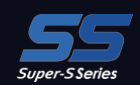

### ■各部分的名稱及作用

●LCD 的作用

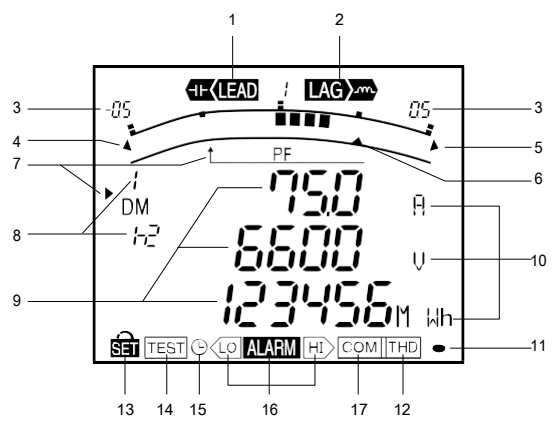

| No. | 段名         | 說明               |
|-----|------------|------------------|
| 1   | LEAD(超前)顯示 | 功率因數為"超前"狀態時點亮。  |
| 2   | LAG(滯後)顯示  | 功率因數為"滯後"狀態時點亮。  |
| 3   | 刻度值        | 表示橫條圖的刻度。        |
| 4   | 過小輸入顯示     | 如果測量值低於最小刻度值就點亮。 |
| 5   | 過大輸入顯示     | 如果測量值超過最大刻度值就點亮。 |
| 6   | 上下限警報指針    | 設置上下限警報後閃亮。      |
| 7   | 橫條圖項目指示    | 表示利用橫條圖顯示的測量專案。  |
| 8   | 數位專案資訊顯示   | 表示利用數位數值顯示的測量專案。 |
| 9   | 數字顯示       | 利用數位數值顯示測量值。     |
| 10  | 單位顯示       | 顯示測量值的單位。        |
| 11  | 測量顯示       | 測量輸入電能時閃亮。       |
| 12  | 諧波顯示       | 顯示諧波時點亮。         |
| 13  | 設置顕示       | 為設置模式時, 💼 點亮。    |
| 10  |            | 為設置值確認模式時, 📾 閃亮。 |
| 14  | 測試顯示       | 為測試模式時點亮。        |
| 15  | 時鐘顯示       | 顯示運轉時間時點亮。       |
| 16  | 上下限警報顯示    | 發出上下限警報時閃亮。      |
| 17  | 通訊狀態顯示     | 正常時點亮,異常時等閃亮或熄滅。 |

(SET)

DISPLAY

**z**  $(\pm)$ 

按1秒

SET

前面的設置專案

---> 跳過剩餘的設置

<---> 選擇"CANCEL"

 $\Rightarrow$ 

1733 2035 000060

#### ●按鈕的作用

|           | 基本功能                    |                   | 特殊功能                          |
|-----------|-------------------------|-------------------|-------------------------------|
| 按鈕操作      | 功能                      | 按鈕操作              | 功能                            |
| ( PET )   | 用於一次電壓、一次電流等各種設置專案的設置,也 | DISPLAY 按2利       | 沙 手動顯示切換⇔迴圈顯示切換的變更            |
|           | 用於設置項目的選擇               | PHASE 按2利         | 沙 手動相切換⇔迴圈相切換的變更              |
| +或-       | 用於橫條圖顯示的設置、切換           | ++ - 按2科          | 沙 Wh 等單位變更或變更為低位元擴大顯示         |
| (MAX/MIN) | 進行最大值/最小值⇔瞬時值顯示的切換      | ++ RESET 按 2 利    | 沙 所有最大值/最小值的批量復位              |
| PHASE     | 進行相的切換                  | + 或 - 按1          | 沙 數值設置時的數值快進、快退               |
| DISPLAY   | 進行顯示介面的切換               | SET + RESET + PHA | SE)同時按下 2 秒鐘,將 Wh、varh、VAh 清零 |

#### ■設置

為了進行測量,需要在設置模式下設置一次電壓和一次電流。 從測量介面進入到設置模式,設置必要的專案。未設置的項目,會保持出廠 時的設置值。

#### ●設置流程(ME96SSH-MB 時)

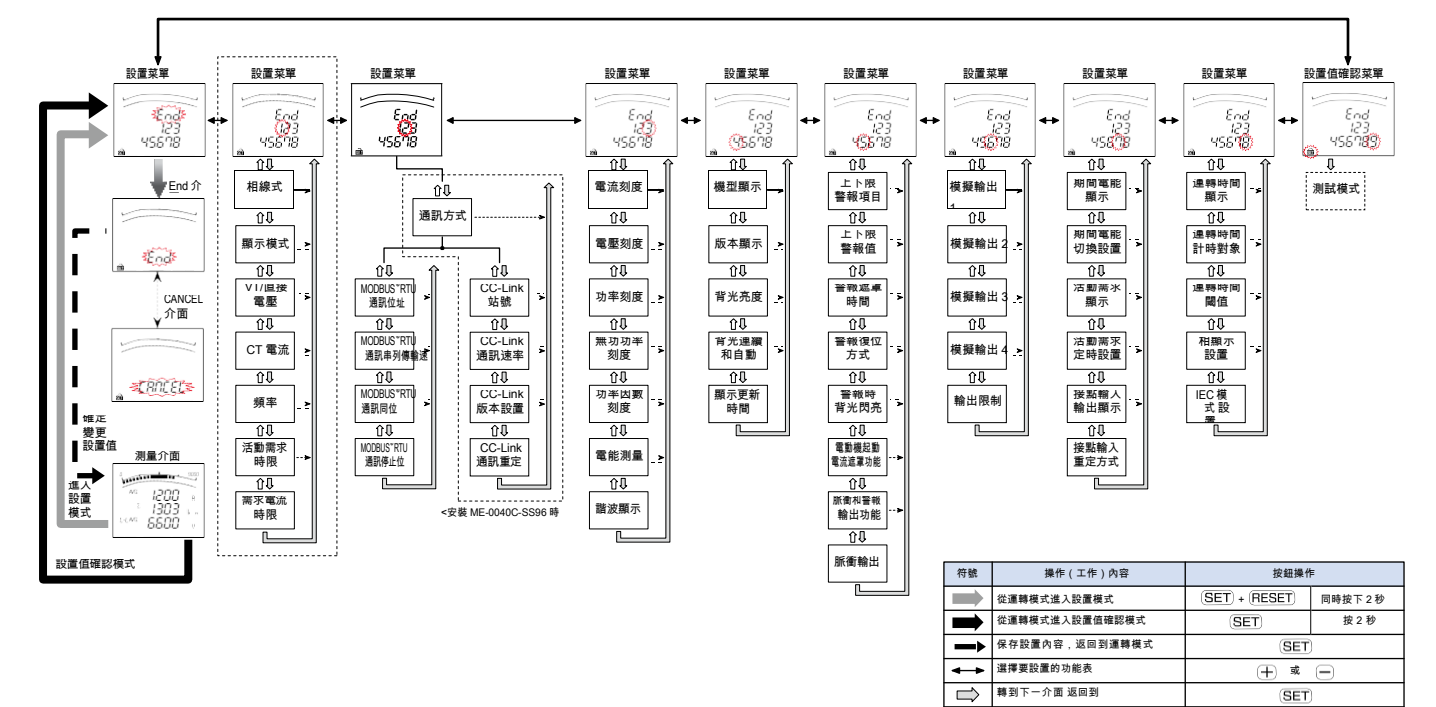

如果設置"設置功能表 1 (\_\_\_\_\_\_\_\_ 部分),就可進行基本測量。 備考 1.

備考2. 改置事案因機型而異。 備考3. 為設置模式時,無法顯示"設置確認功能表9(測試模式)"。

●設置時的基本操作

同時按下(SET) 按鈕和 (RESET) 按鈕 2 秒鐘,進入設置模式。 設置利用 (SET) 按鈕顯示設定專案介面,利用 (于) 按鈕、 (一) 按鈕設置內容。 可連同設置功能表號碼一起進行設置註冊。顯示 End 介面,利用 (SET 按鈕註冊)。

設置規格的底線表示出廠時的設置值(初始值)。

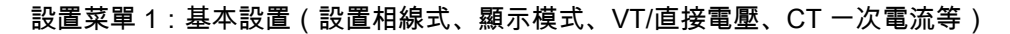

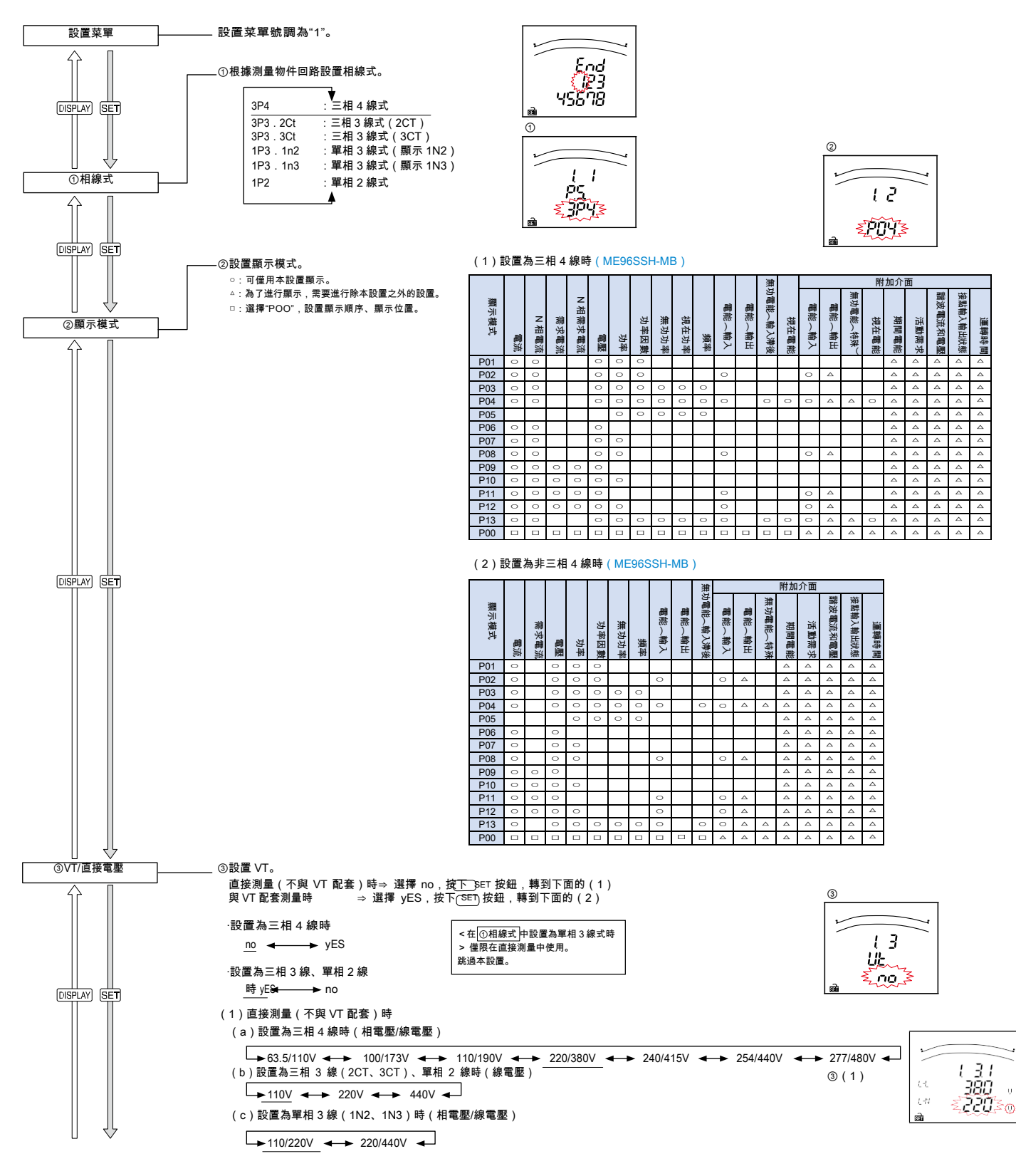

Super-S Series

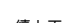

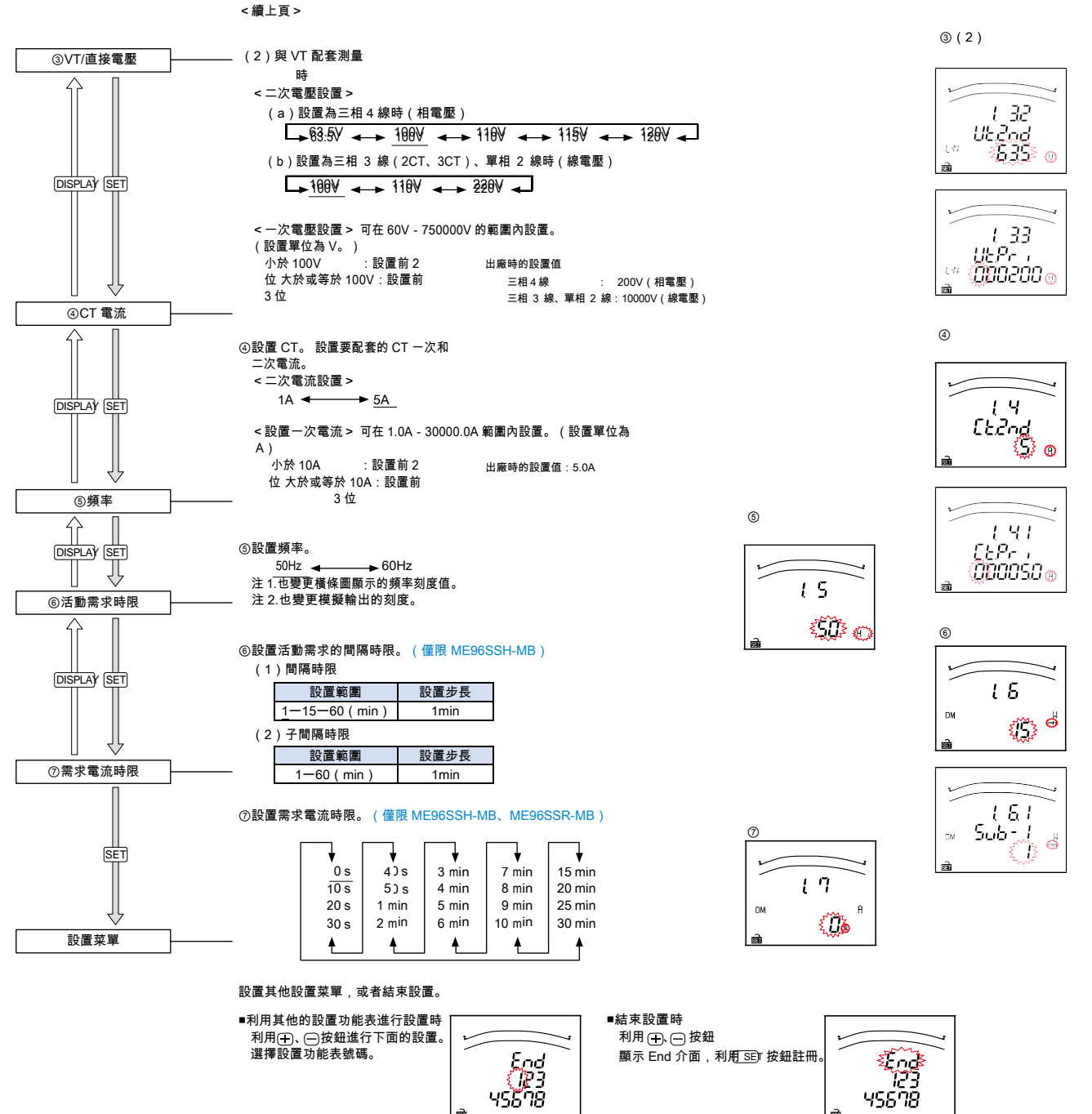

2032

#### 設置菜單 2:通訊設置(設置 MODBUS®RTU 通訊、CC-Link 通訊) (CC-Link 通訊僅限 ME96SSH-MB、ME96SSR-MB 安裝了 ME-0040C-SS96 時)

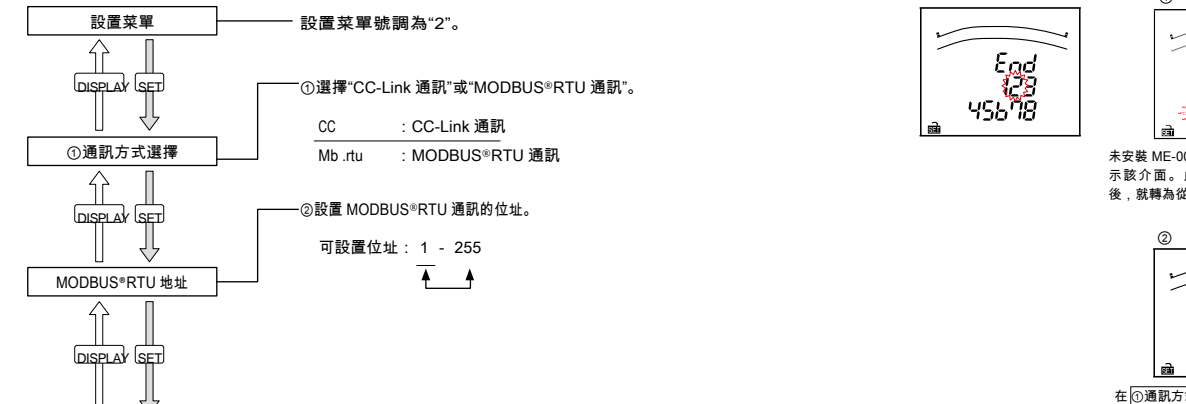

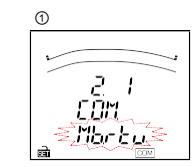

未安裝 ME-0040C-SS96 選購單元時,不顯 示該介面。此<u>外,選擇"CC</u>-Link 通訊" 後,就轉為從<mark>⑥CC-Link 站號</mark>開始設置。

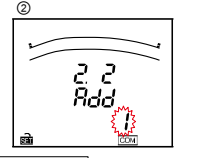

# 操作說明

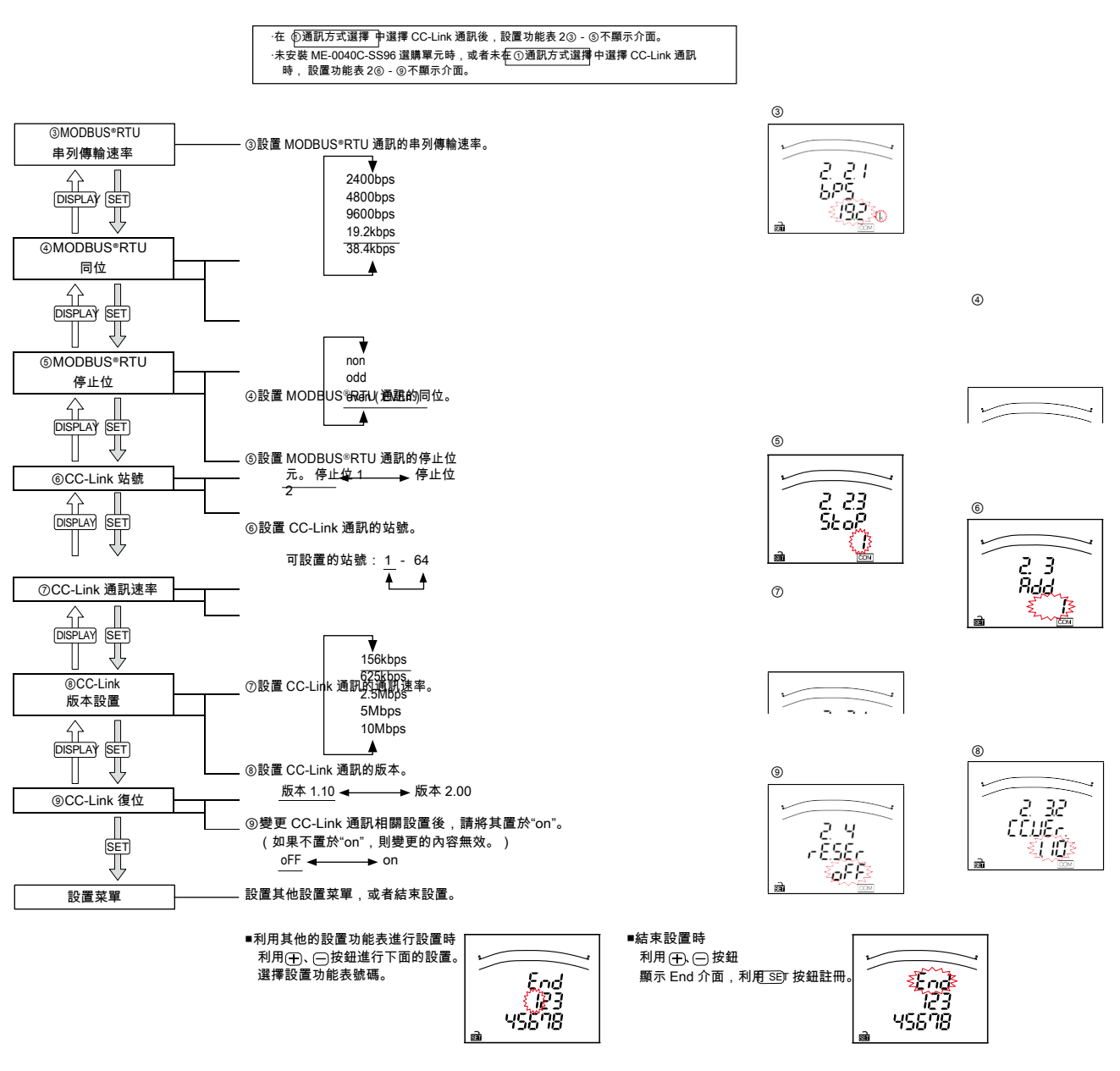

設置菜單3:顯示設定(設置最大刻度、電能測量、諧波等)

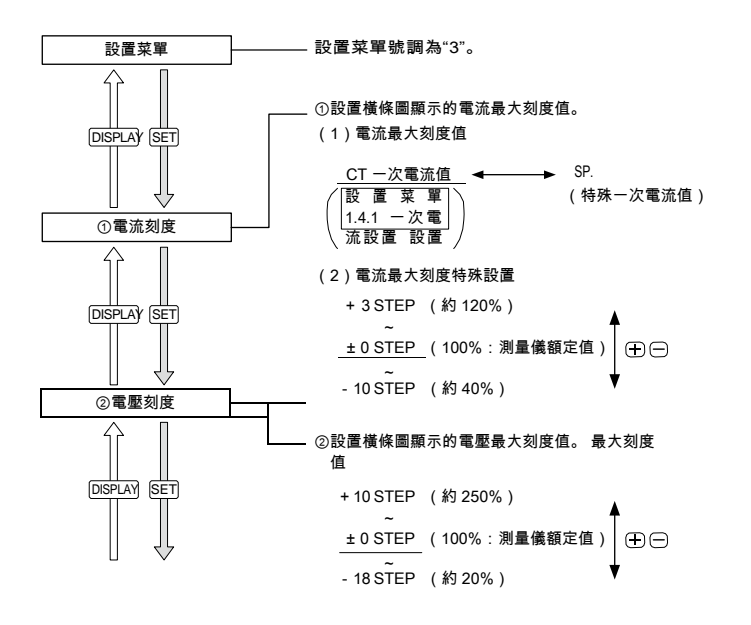

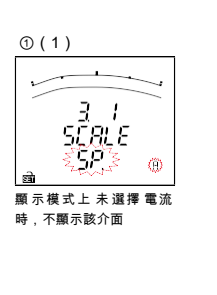

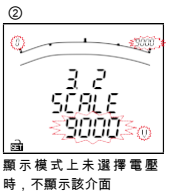

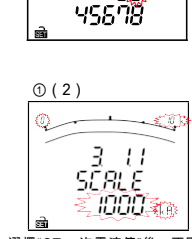

End

I**Z**E

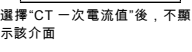

Super

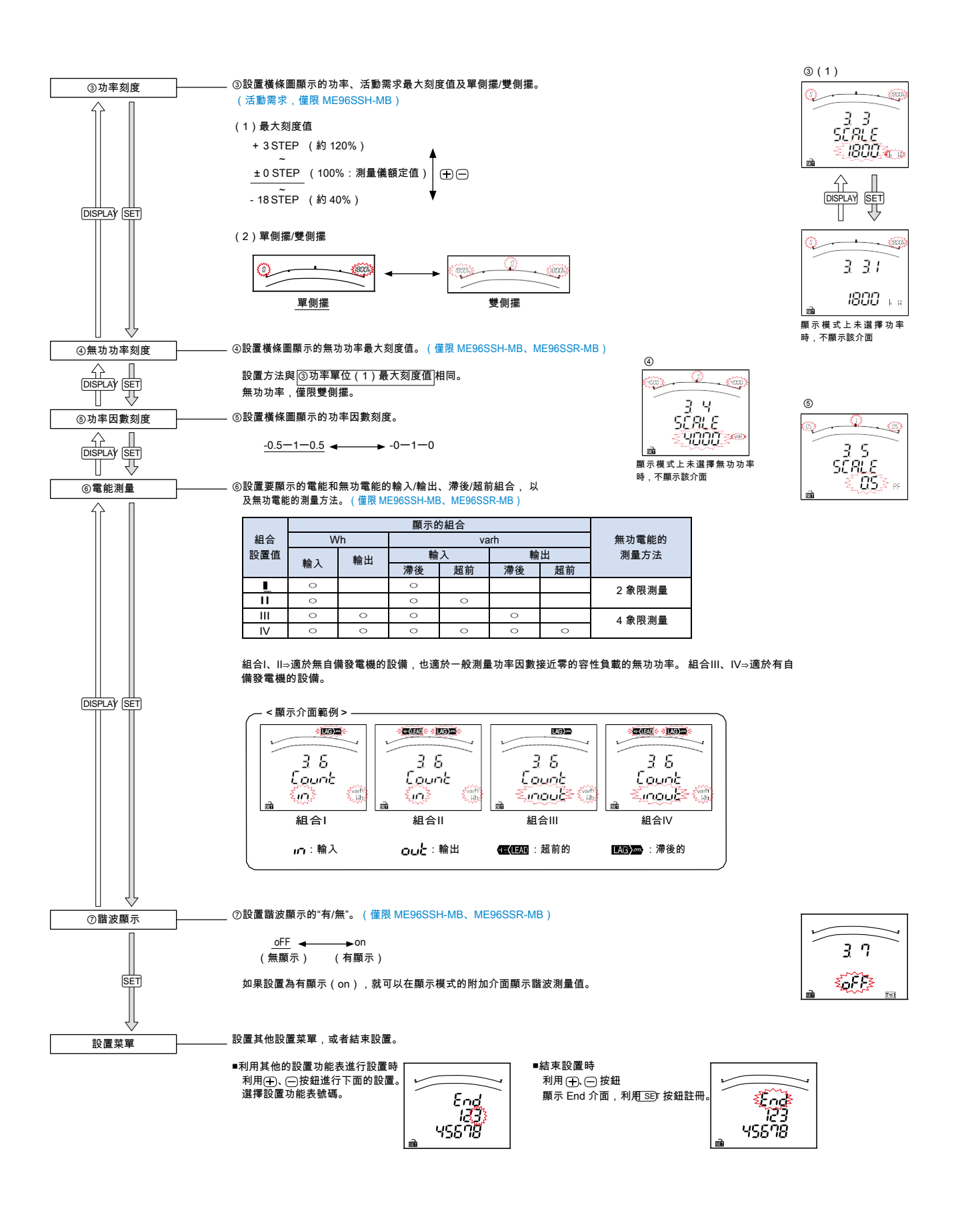

#### 設置菜單 6:模擬輸出設置(僅限 ME96SSH-MB、ME96SSR-MB)

未安裝 ME-4210-SS96 選購單元時,不顯示該介面。

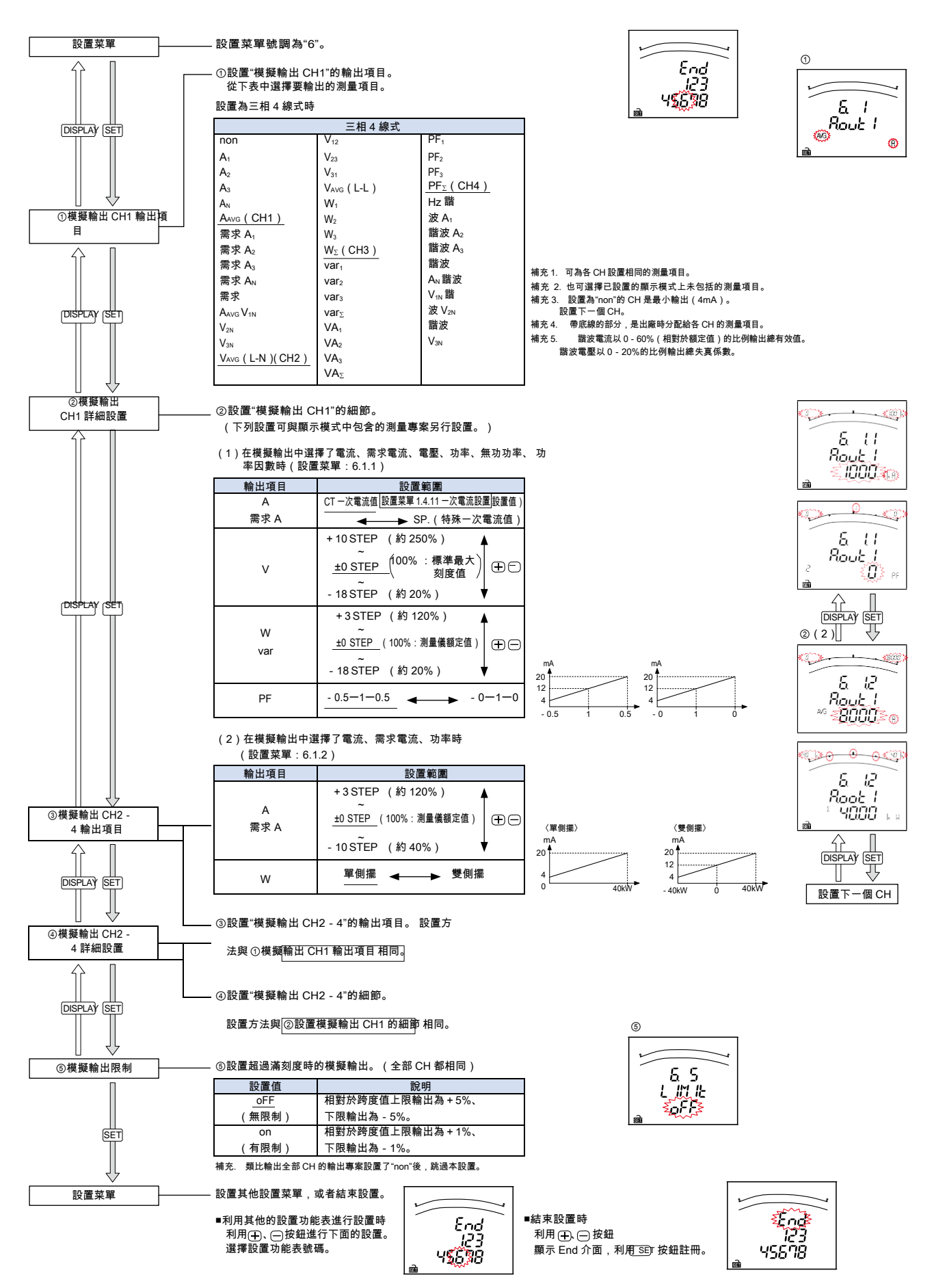

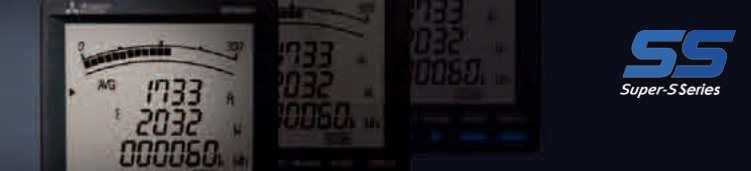

# ■運行方法(為 ME96SSH-MB 時)

#### 願示切換

按下(DISPLAY)按鈕,就可切換測量介面。 顯示切換範例(相線式:3P4W、顯示模式:P01、無附加介面)

●切換相

按下 (PHASE) 按鈕, 就可以切換電流和電壓的相。

innin and the

-L AVG

1200

1303

6600

橫條圖上顯示下段測量專案的範例

В

k H

Ų

相切換範例(相線式:3P4W)

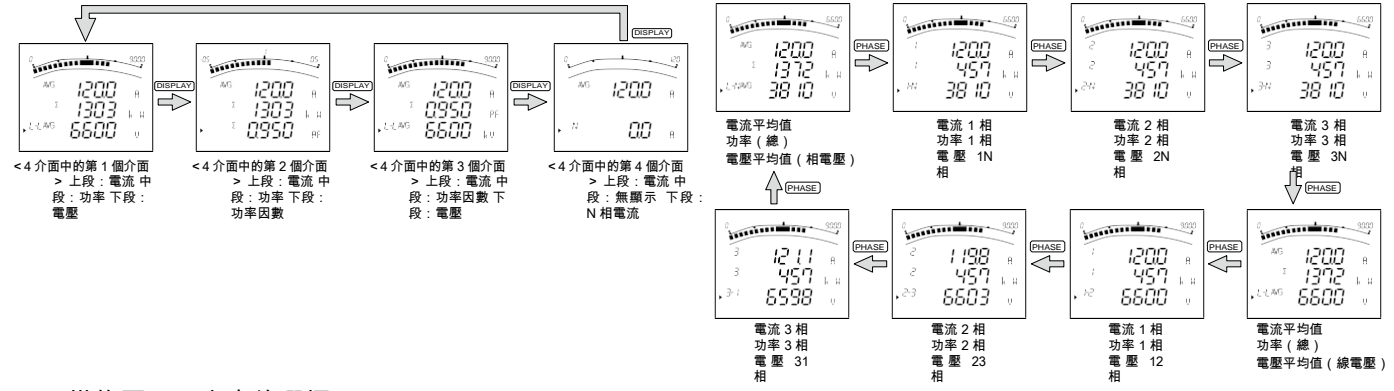

#### ●橫條圖顯示專案的選擇

可選擇顯示到橫條圖上的測量項目。利用橫條圖顯示非數字顯示的測量專案,可同時顯示4個專案。 ·橫條圖的說明

橫條圖上利用"▶"或" [\_\_\_\_"表示顯示的測量專案。

按下(+)或(--)按鈕,選擇要顯示在橫條圖上的測量項目。

三相4線式 (十) 右轉)(一)(左轉)

 $(\underline{L}\underline{\mathcal{R}}) \iff \underline{\mathsf{V}}_{\mathsf{AVG}}(\mathsf{LN}) \iff \underline{\mathsf{V}}_{\mathsf{AVG}}(\mathsf{LL}) \iff \underline{\mathsf{V}}_{\mathsf{AVG}} \iff \underline{\mathsf{V}}_{\Sigma}W$ └──▶(中段) (──▶(下段) (──) †Hz (──) †ΣPF (──) †Σvar

#### ●最大值和最小值的顯示

·橫條圖的選擇

按下(MAX/MIN)按鈕,就切換最大值和最小值介面。 再次按下(MAX/MIN)按鈕,就返回到當前值顯示介面。

#### ●最大值和最小值的清除

按下 (RESET)按鈕 2 秒鐘以上,就會清除所顯示測量專案的 最大值和最小值,而最大值和最小值將變成當前值。 同時 按下 RESET 按鈕和 一按鈕2秒鐘以上,就會清除所有 最大值和最小值,而最大值和最小值將變成當前值。

●電能、無功電能、視在電能的顯示

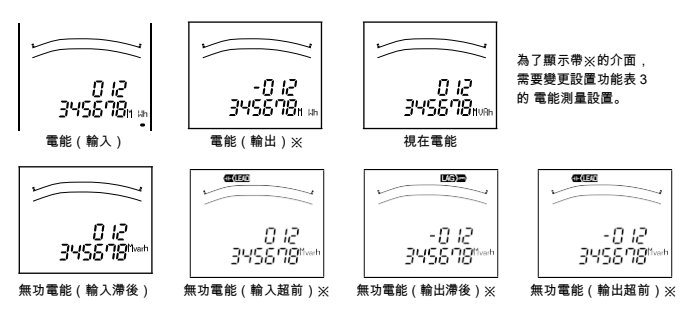

通過變更單位(M、k、無)和低位擴大,電能、無功電能、視在電能、期間電能還可確認高位和低位元的測量。 同 時按下 (━)+(━)按鈕2秒鐘進行切換。

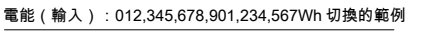

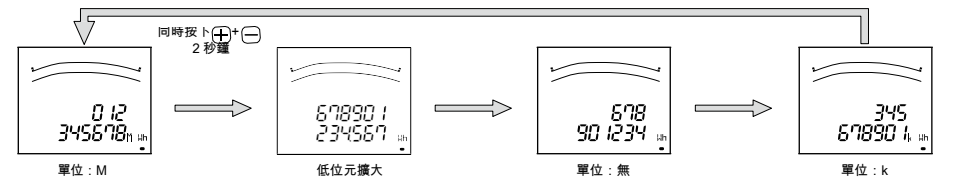

#### ●電能、無功電能、視在電能的清零

同時按下<sub>(SET)</sub>按鈕 + RESET 按鈕 + PHASE 按鈕 2 分鐘,就可以批量給電能、無功電能、視在電能清零。 (僅限在當前值顯示介面的操作有效。)

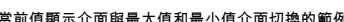

/ -/ AVG

LAG)-m

A

k H

tim

1200

1303

*\$\$00* 

橫條圖上顯示 PF 的範例

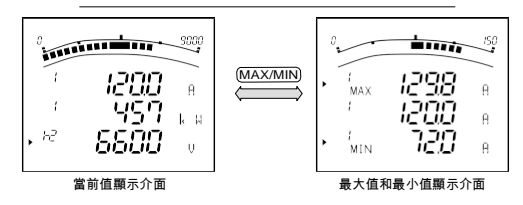

當前值顯示介面與最大值和最小值介面切換的範例

- ●上下限警報值發出與解除的切換如果超出預置的上下限警報值,介面就會閃亮,並輸出警報。上下限設置值在橫條圖上以"▲"閃亮的形式顯示指標。
  - ●發出警報時的動作發出警報:如果測量值超出警報設置值,介面就閃亮, 且警報接點閉合。解除警報:如果解除警報,介面就恢復正常點亮狀態, 且警報接點斷開。

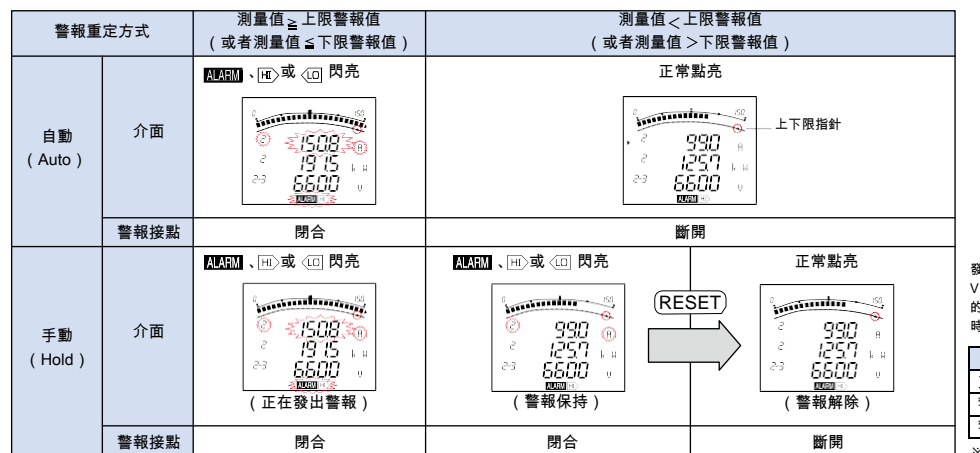

| Жí | 지금? | ŦR ĽУ Λ | 別里考 | 余山   | 現任  | - 鶏小 | 川圓时,  | 數亚祖 | 、里  | I¥ ( | А, |
|----|-----|---------|-----|------|-----|------|-------|-----|-----|------|----|
| ٧. | W,  | var,    | PF, | Ηz、  | %、  | DM,  | THD)、 | 相(1 | 、2、 | 3、   | N) |
| 的點 | 顛示  | ,因      | 警報光 | 大態 て | ī異, | 如下   | 表所示。  | 未出现 | 見在暴 | 頁示   | 介面 |
| 時  | 下閃  | 亮。      |     |      |     |      |       |     |     |      |    |
|    |     |         |     |      |     |      |       |     |     |      |    |

| 警報狀態            | 數字值 | 單位 | 相   |  |  |  |  |  |  |  |  |  |
|-----------------|-----|----|-----|--|--|--|--|--|--|--|--|--|
| 正在發出警報          | 閃亮* | 閃亮 | 閃亮* |  |  |  |  |  |  |  |  |  |
| 警報保持            | 點亮  | 閃亮 | 閃亮* |  |  |  |  |  |  |  |  |  |
| 警報解除            | 點亮  | 點亮 | 點亮  |  |  |  |  |  |  |  |  |  |
| ※顯示未發出警報的相時不閃亮。 |     |    |     |  |  |  |  |  |  |  |  |  |

#### ●警報復位

警報重定包括自動重定方式和手動重定方式。警報的解除方法,因警報重定方式的設置而異。

| 警報重定方式   | 解除方法                                                                                                    |
|----------|----------------------------------------------------------------------------------------------------|
| 自動(Auto) | 如果測量值回到上下限設置值範圍內,警報就自動復位。                                                                                                    |
| 手動(Hold) | 測量值回到上下限設置值範圍內後,依然保持警報。測量值回到上下限警報值範圍內後,請進行以下操作以解除警報。<br>(注. 但是,在最大值和最小值顯示介面、接點輸入介面無法進行解除警報的操作。)<br>< 希望選擇項目解除警報時><br>如果關示敘出警報的專案,亚孜ト KESET 按鈕, 就可解除警報。<br>/ 如果是電流、電壓等有相的專案,全部的相如果不分別按下 RESET 按鈕,<br>< 希望全部專案解除警報時><br>在運轉模式下,如果按下 (RESET) 按鈕 2 秒鐘,全部警報就會批量解除 |

#### ●警報延遲時間

設置警報延遲時間後,如果測量值超出上下限警報值的狀態不再繼續遮罩時間,就不發出警報。

●諧波顯示

可顯示諧波的有效值、失真係數、含有率。為了進行顯示, 需要預先設置諧波顯示(設置功能表 3.7)。

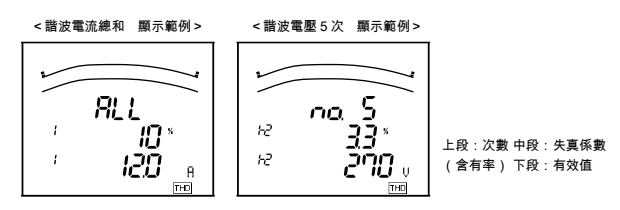

|                                                                  | 諧波  | 電流            | N相諧 | i波電流          | 諧波電壓 |               |  |  |  |
|------------------------------------------------------------------|-----|---------------|-----|---------------|------|---------------|--|--|--|
| 次數                                                               | 有效值 | 失真係數<br>(含有率) | 有效值 | 失真係數<br>(含有率) | 有效值  | 失真係數<br>(含有率) |  |  |  |
| 諧波總和                                                             | 0   | 0             | 0   | I             | 0    | 0             |  |  |  |
| 1次(基波)                                                           | 0   | 1             | 0   | 1             | 0    | -             |  |  |  |
| 3次、5次、7次、9<br>次、<br>11次、13次、15次、<br>17次、19次、21次、<br>23次、25次、27次、 | 0   | 0             | 0   | -             | 0    | 0             |  |  |  |

●諧波次數的切換顯示

按下⊕、──按鈕,就會切換次數。 諧波電流 ・ N相諧波電 諧波電壓 PHASE ¥ ¥ 電流總和N 電壓總和 1N 相 上一個 電流總和1相 ▲ 電流總和2相、3 ▲ 電壓總和 2N 相、3N 測量介面 ٨  $\bullet \oplus \ominus$ ♦ ⊕⊝ ▼ ⊕⊖ DISPLAY) DISPLAY) PLAY (DISPLAY) 電流1次1相 電壓1次1N相 電流1次N相 重壓1次2N相、3N 電流1次2相、3相 ①
 ①
 ⑦
 ⑦
 ⑦
 ⑦
 ⑦
 ⑦
 ⑦
 ⑦
 ⑦
 ⑦
 ⑦
 ⑦
 ⑦
 ⑦
 ⑦
 ⑦
 ⑦
 ⑦
 ⑦
 ⑦
 ⑦
 ⑦
 ⑦
 ⑦
 ⑦
 ⑦
 ⑦
 ⑦
 ⑦
 ⑦
 ⑦
 ⑦
 ⑦
 ⑦
 ⑦
 ⑦
 ⑦
 ⑦
 ⑦
 ⑦
 ⑦
 ⑦
 ⑦
 ⑦
 ⑦
 ⑦
 ⑦
 ⑦
 ⑦
 ⑦
 ⑦
 ⑦
 ⑦
 ⑦
 ⑦
 ⑦
 ⑦
 ⑦
 ⑦
 ⑦
 ⑦
 ⑦
 ⑦
 ⑦
 ⑦
 ⑦
 0
 0
 0
 0
 0
 0
 0
 0
 0
 0
 0
 0
 0
 0
 0
 0
 0
 0
 0
 0
 0
 0
 0
 0
 0
 0
 0
 0
 0
 0
 0
 0
 0
 0
 0
 0
 0
 0
 0
 0
 0
 0
 0
 0
 0
 0
 0
 0
 0
 0
 0
 0
 0
 0
 0
 0
 0
 0
 0
 0
 0
 0
 0
 0
 0
 0
 0
 0 トー個測 量介面 電流31次1相電 電流 31 次 N 電壓 31 次 1N 相 電壓 ▲ 流 31 次 2 相、3 相 ▲ 31次2N相、3N相 ٨  $\oplus \ominus$  $\oplus \ominus$  $\oplus \ominus$ 

# ■測量介面的介面顯示

已進行顯示模式設置及新增顯示模式設置的專案,顯示介面如下表所示。

●ME96SSH-MB型介面顯示(3P4W)

|      |           | 根據顯示模式設置的介面 |             |           |            |      |          |      |      |      |       |            |       | 介面(在設置功能表 No.3、7、8 中設置) |                    |                  |       |            |           |          |               |               |               |             |             |             |            |
|------|-----------|-------------|-------------|-----------|------------|------|----------|------|------|------|-------|------------|-------|-------------------------|--------------------|------------------|-------|------------|-----------|----------|---------------|---------------|---------------|-------------|-------------|-------------|------------|
|      |           |             |             |           |            |      |          |      |      |      | No.10 | No.11      | No.12 | No.13                   | No.14              | No.15            | No.16 | No.17      | No.18     | No.19    | No.20         | No.21         | No.22         | No.23       | No.24       | No.25       | No.26      |
| 顯示   | 模式        | No.1        | No.2        | No.3      | No.4       | No.5 | No.6     | No.7 | No.8 | No.9 | Wh    | Wh<br>輸出   | varh  | varh<br>輸入<br>(超前)      | varh<br>輸出<br>(滯後) | varh<br>輸出<br>(超 | VAh   | 期間<br>Wh1  | 期間<br>Wh2 | 活動<br>需求 | 諧波<br>電流      | 諧波<br>電流<br>N | 諧波<br>電壓      | DI<br>狀態    | DO<br>狀態    | 運轉<br>時間 1  | 運轉<br>時間 2 |
|      | 上段        | A           | A           | A         | A          |      |          |      |      |      |       |            |       |                         |                    |                  |       | -          | -         | -        | 次數            | 次數            | 次數            | DI          | DO          | -           | -          |
| P01  | 中段        | W           | W           | PF        | -          |      |          | -    | -    |      |       |            |       |                         |                    |                  |       | 期間<br>W/b1 | 期間<br>Wb2 | 高峰值      | 矢具係數<br>(含有率) | -             | 矢具係數<br>(含有率) | DINO.<br>採車 | DONo.<br>按理 | hour1<br>運動 | hour2      |
|      | 下段        | V           | PF          | V         | AN         |      |          |      |      |      |       |            |       |                         |                    |                  |       | vviiii     | WILZ      | 需求值      | 有效值           | 有效值           | 有效值           | 狀態          | 狀態          | 時間          | 時間         |
| P02  | 上权        | A           | A           | A         | A          |      |          |      |      |      | -     | -<br>\//b  |       |                         |                    |                  |       | 同上         | 同上        | 同上       | 同ト            | 同上            | 同上            | 同上          | 同上          | 同ト          | 同上         |
| . 02 | 下段        | Wh          | \//b        | FF<br>W/b | -          |      |          |      |      |      | Wh    | 輸出         |       |                         |                    |                  |       | 1-9-22     | 1-7-2-    | 101      | 1-0-2-2       | 1-7-2         | 101           | 1-9-2       | 1-9-2-      | 1-7-2       | 1-9-2-     |
|      | 上段        | A .         |             |           |            | ۸    | ٨        |      |      |      |       | 100 14     |       |                         |                    |                  |       |            |           |          |               |               |               |             |             |             |            |
| P03  | 山段        | DE          | DE          |           |            |      | ^        |      |      |      |       |            |       |                         |                    |                  |       | 同上         | 同上        | 同ト       | 同ト            | 同ト            | 同ト            | 同ト          | 同上          | 同上          | 同ト         |
|      | 下段        | V           | w           | var       | VΔ         | Hz   | ΔN       |      |      |      |       |            |       |                         |                    |                  |       |            |           |          |               |               |               |             |             |             |            |
|      | 上段        | Δ           | Δ           | Δ         | Δ          | Δ    | Δ        | Δ    |      |      | -     | -          | -     | -                       | -                  | -                | -     |            |           |          |               |               |               |             |             |             |            |
|      | 土松        | N N         |             | vor       | 1/4        | DE   | Ц-<br>Ц- | ~    |      |      |       |            |       | varh                    | varh               | varh             |       |            |           |          |               |               |               |             |             |             |            |
| P04  | 下段        | Wh          | Wh          | varh      | VA         | Wh   | Wh       | AN   |      |      | Wh    | Wh<br>輸出   | varh  | 輸入<br>(超前)              | 輸出<br>(滯後)         | 輸出<br>(超前)       | VAh   | 同上         | 同上        | 同上       | 同上            | 同上            | 同上            | 同上          | 同上          | 同上          | 同上         |
|      | 上段        | PF          | Hz          | VA        |            |      |          |      |      |      |       |            |       | ( ) = 01 /              | ( ) ] ] ]          | ( = = = )        |       |            |           |          |               |               |               |             |             |             |            |
| P05  | 中段        | W           | W           | W         |            |      |          |      |      |      |       |            |       |                         |                    |                  |       | 同上         | 同上        | 同上       | 同上            | 同上            | 同上            | 同上          | 同上          | 同上          | 同上         |
|      | 下段        | var         | var         | var       |            |      |          |      |      |      |       |            |       |                         |                    |                  |       |            |           |          |               |               |               |             |             |             |            |
|      | 上段        | A1          | V1N         | Α         | Α          |      |          |      |      |      |       |            |       |                         |                    |                  |       |            |           |          |               |               |               |             |             |             |            |
| P06  | 中段        | A2          | V2N         | -         | -          |      |          |      |      |      |       |            |       |                         |                    |                  |       | 同上         | 同上        | 同上       | 同上            | 同上            | 同上            | 同上          | 同上          | 同上          | 同上         |
|      | 下段        | A3          | V3N         | V         | AN         |      |          |      |      |      |       |            |       |                         |                    |                  |       |            |           |          |               |               |               |             |             |             |            |
|      | 上段        | A           | A1          | V1N       | A          |      |          |      |      |      |       |            |       |                         |                    |                  |       |            |           |          |               |               |               | -           |             |             |            |
| P07  | 中段        | V           | A2          | V2N       | -          |      |          |      |      |      |       |            |       |                         |                    |                  |       | 同上         | 同上        | 同上       | 同上            | 同上            | 同上            | 同上          | 同上          | 同上          | 同上         |
|      | 卜段        | vv          | A3          | V3N       | AN         |      |          |      |      |      |       |            |       |                         |                    |                  |       |            |           |          |               |               |               |             |             |             |            |
| DOO  | 上段        | A           | A           | A1        | V1N        | A    |          |      |      |      | -     | -<br>\\//b |       |                         |                    |                  |       | B۲         | 티노        | 티노       | 티노            | 티노            | 티노            | 티노          | 티노          | 티노          | 티노         |
| FUO  | 甲段        | V           | VV          | A2        | V2N        | -    |          |      |      |      | Wh    | 松山         |       |                         |                    |                  |       | 미노         | 미그        | 미ㅗ       | 미그            | 미노            | 미ㅗ            | 미노          | 미ㅗ          | 미노          | 미그         |
|      | 下FX<br>上印 | VVII        | A 1         |           | V JIN      | AN   | DA       |      |      |      |       | 邗山         |       |                         |                    | -                | -     |            |           |          |               |               |               |             |             |             |            |
| P09  | 山段        |             | Δ2          | DA1       | V2N        | A    | DA       |      |      |      |       |            |       |                         |                    |                  |       | 同上         | 同上        | 同上       | 同上            | 同上            | 同上            | 同上          | 同上          | 同上          | 同上         |
|      | 下段        | V           | A3          | DA3       | V3N        | AN   | DAN      |      |      |      |       |            |       |                         |                    |                  |       |            |           |          |               |               |               |             |             |             |            |
|      | 上段        | A           | A .         | A1        | DA1        | V1N  | Δ        | DA   |      |      |       |            |       |                         |                    |                  |       |            |           |          |               |               |               |             |             |             |            |
| P10  | 中段        | DA          | DA          | A2        | DA2        | V2N  | -        | -    |      |      |       |            |       |                         |                    |                  |       | 同上         | 同上        | 同上       | 同上            | 同上            | 同上            | 同上          | 同上          | 同上          | 同上         |
|      | 下段        | V           | W           | A3        | DA3        | V3N  | AN       | DAN  |      |      |       |            |       |                         |                    |                  |       |            |           |          |               |               |               |             |             |             |            |
|      | 上段        | Α           | Α           | DA1       | V1N        | Α    | DA       |      |      |      | -     | -          |       |                         |                    |                  |       |            |           |          |               |               |               |             |             |             |            |
| P11  | 中段        | DA          | V           | DA2       | V2N        | -    | -        |      |      |      | Wh    | Wh         |       |                         |                    |                  |       | 同上         | 同上        | 同上       | 同上            | 同上            | 同上            | 同上          | 同上          | 同上          | 同上         |
|      | 下段        | Wh          | Wh          | DA3       | V3N        | AN   | DAN      |      |      |      |       | 輸出         |       |                         |                    |                  |       |            |           |          |               |               |               |             |             |             |            |
|      | 上段        | A           | A           | A         | DA         | W    | Α        | DA   |      |      | -     | -          |       |                         |                    |                  |       |            |           |          |               |               |               |             |             |             |            |
| P12  | 中段        | DA          | W           | V         | V          | V    | -        | -    |      |      | Wh    | Wh         |       |                         |                    |                  |       | 同上         | 同上        | 同上       | 同上            | 同上            | 同上            | 同上          | 同上          | 同上          | 同上         |
|      | 下段        | Wh          | Wh          | Wh        | Wh         | Wh   | AN       | DAN  |      |      |       | 輸出         |       |                         |                    |                  |       |            |           |          |               |               |               |             |             |             |            |
|      | 上段        | A1          | V1N         | W1        | var1       | VA1  | PF1      | V    | V    | A    | -     | -          | -     | -                       | -                  | -                | -     |            |           |          |               |               |               |             |             |             |            |
| P13  | 中段        | A2          | V2N         | W2        | var2       | VA2  | PF2      | Hz   | Hz   | AN   | Wh    | Wh<br>輸出   | varh  | varh<br>輸入              | varh<br>輸出         | varh<br>輸出       | VAh   | 同上         | 同上        | 同上       | 同上            | 同上            | 同上            | 同上          | 同上          | 同上          | 同上         |
|      | 下权        | A3<br>任音    | V SIN<br>任音 | vv3<br>任音 | var3<br>仁音 | VA3  | PF3      | VVII | varn | VAn  |       | -          |       | (超前)                    | (滯後)               | (超               |       |            |           |          |               |               |               |             |             |             |            |
| 500  | 山段        | 任音          | 任音          | 任音        | 任音         |      |          |      |      |      | -     | 140        |       | varh                    | varh               | varh             | -     |            |           |          |               |               |               | - L         |             |             |            |
| P00  | 下段        | 任意          | 任意          | 任意        | 任意         |      |          |      |      |      | Wh    | Wh<br>輸出   | varh  | 輸入                      | 輸出                 | 輸出               | VAh   | 同上         | 同上        | 同上       | 同上            | 同上            | 同上            | 同上          | 同上          | 同上          | 同上         |
|      | 1 12      | цъ          | LT 100      | 11.05     | 11.75      |      |          |      |      |      |       |            |       | (趙則)                    | (滞後)               | (趙則)             |       |            |           |          |               |               |               |             |             |             |            |

| • | ME96SSH-MB | 型介面顯示( | 3P3W、 | 1P3W、 | 1P2W | ) |
|---|------------|--------|-------|-------|------|---|
|---|------------|--------|-------|-------|------|---|

|      |     | 根    | 據顯示模 | 試設置的  | 的介面  | 附加介面(在設置功能表No.3、7、8中設置) |       |          |      |                                         |            |                                         |           |            |          |          |          |          |           |            |            |
|------|-----|------|------|-------|------|-------------------------|-------|----------|------|-----------------------------------------|------------|-----------------------------------------|-----------|------------|----------|----------|----------|----------|-----------|------------|------------|
| 顯示相  | ブ   |      |      |       |      |                         | No.6  | No.7     | No.8 | No.9                                    | No.10      | No.11                                   | No.12     | No.13      | No.14    | No.15    | No.16    | No.17    | No.18     | No.19      | No.20      |
|      |     | No.1 | No.2 | No.3  | No.4 | No.5                    |       | 14/1     |      | varh                                    | varh       | varh                                    | WO RR     | 40 BB      |          | ##k.>#   | ##k.sete | DI       | <b>DO</b> | Nor and    | Nor and    |
|      |     |      |      |       |      |                         | Wh    | Wh<br>輸出 | varh | 輸入<br>(超前)                              | 輸出         | 輸出                                      | 期間<br>Wh1 | 期間<br>Wh2  | 活動<br>需求 | 間波<br>電流 | 諧波<br>電壓 | DI<br>狀態 | DO<br>狀態  | 連聘<br>時間 1 | 連聘<br>時間 2 |
|      |     |      |      |       |      |                         |       |          |      | ( ABL HU )                              | (/〒1支)     | ( ( ( ( ( ( ( ( ( ( ( ( ( ( ( ( ( ( ( ( |           |            |          |          |          |          |           |            |            |
|      | 上段  | Δ    | Δ    | Δ     |      |                         |       |          |      |                                         |            |                                         | _         | _          | -        | 次動       | 次數       | DI       | DO        | -          | _          |
| D01  |     | ~    | ~    | ~     |      |                         |       |          |      |                                         |            |                                         | _         | _          |          | 失真係數     | 失真係數     |          | 200       |            |            |
| PUI  | 甲段  | W    | W    | PF    |      |                         |       |          |      |                                         |            |                                         | 期間        | 期間         | 高峰值      | (含有率)    | (含有率)    | DI No.   | DO No.    | hour1      | hour2      |
|      |     |      |      |       |      |                         |       |          |      |                                         | -          | -                                       | VVIII     | WIIZ       |          | ±++ *    |          | 接點       | 接點        | 運轉         | 運轉         |
|      | 下段  | V    | PF   | v     |      |                         |       |          |      |                                         |            |                                         |           |            | 需求值      | 有效值      | 有效值      | 狀態       | 狀態        | 時間         | 時間         |
|      | 上段  | A    | A    | A     |      |                         | -     | -        |      |                                         |            |                                         |           |            |          |          |          |          |           |            |            |
| P02  | 中段  | V    | W    | PF    |      |                         | 14/1- | Wh       |      |                                         |            |                                         | 同上        | 同上         | 同上       | 同上       | 同上       | 同上       | 同上        | 同上         | 同上         |
|      | 下段  | Wh   | Wh   | Wh    |      |                         | vvn   | 輸出       |      |                                         |            |                                         |           |            |          |          |          |          |           |            |            |
|      | 上段  | А    | А    | А     | A    |                         |       |          |      |                                         |            |                                         |           |            |          |          |          |          |           |            |            |
| P03  | 中段  | PF   | PF   | PF    | PF   |                         |       |          |      |                                         |            |                                         | 同上        | 同上         | 同上       | 同上       | 同上       | 同上       | 同上        | 同上         | 同上         |
|      | 下段  | V    | W    | var   | Hz   |                         |       |          |      |                                         |            |                                         |           |            |          |          |          |          |           |            |            |
| -    | 上段  | A    | A    | A     | A    | A                       | -     | -        | -    | -                                       | -          | -                                       |           |            |          |          |          |          |           |            |            |
| P04  | 中段  | V    | w    | var   | PF   | Hz                      |       | W/b      |      | varh                                    | varh       | varh                                    | 同上        | 同上         | 同上       | 同上       | 同上       | 同上       | 同上        | 同上         | 同上         |
|      | 112 | •    |      | v c.i |      |                         | Wh    | 輸出       | varh | 輸入<br>(超前)                              | 輸出<br>(溝後) | 輸出<br>(                                 |           |            |          |          |          |          |           |            |            |
|      | 下段  | Wh   | Wh   | varh  | Wh   | Wh                      |       |          |      | ( ( ( ( ( ( ( ( ( ( ( ( ( ( ( ( ( ( ( ( | (/17/122.) | ( ( ( ( ( ( ( ( ( ( ( ( ( ( ( ( ( ( ( ( |           |            |          |          |          |          |           |            |            |
|      | 上段  | PF   | Hz   |       |      |                         |       |          |      |                                         |            |                                         |           |            |          |          |          |          |           |            |            |
| P05  | 中段  | W    | W    |       |      |                         |       |          |      |                                         |            |                                         | 同上        | 同上         | 同上       | 同上       | 同上       | 同上       | 同上        | 同上         | 同上         |
|      | 下段  | var  | var  |       |      |                         |       |          |      |                                         |            |                                         |           |            |          |          |          |          |           |            |            |
|      | 上段  | A1   | V12  | A     |      |                         |       |          |      |                                         |            |                                         |           |            |          |          |          |          |           |            |            |
| P06  | 中段  | A2   | V23  | -     |      |                         |       |          |      |                                         |            |                                         | 同上        | 同上         | 同上       | 同上       | 同上       | 同上       | 同上        | 同上         | 同上         |
|      | 下段  | A3   | V31  | V     |      |                         |       |          |      |                                         |            |                                         |           |            |          |          |          |          |           |            |            |
|      | 上段  | A    | A1   | V12   |      |                         |       |          |      |                                         |            |                                         |           |            |          |          | -        |          |           |            |            |
| P07  | 中段  | V    | A2   | V23   |      |                         |       |          |      |                                         |            |                                         | 同上        | 同上         | 同上       | 同上       | 同上       | 同上       | 同上        | 同上         | 同上         |
|      | 下段  | W    | A3   | V31   |      |                         |       |          |      |                                         |            |                                         |           |            |          |          |          |          |           |            |            |
|      | 上段  | A    | A    | A1    | V12  |                         | -     | -        |      |                                         |            |                                         | -         | -          | -        |          | -        |          |           | -          | -          |
| P08  | 中段  | V    | W    | A2    | V23  |                         | Wh    | Wh       |      |                                         |            |                                         | 미도        | 미도         | 미도       | 미도       | 미드       | 미도       | 미도        | 回上         | 回上         |
|      | 下段  | Wh   | Wh   | A3    | V31  |                         |       | 翹凸       |      |                                         |            |                                         |           |            |          |          |          |          |           |            |            |
| POO  | 上段  | А    | A1   | DA1   | V12  |                         |       |          |      |                                         |            |                                         | B۲        | BL         | BL       | B۲       | BL       | BL       | BL        | BF         | BF         |
| 103  | 中段  | DA   | A2   | DA2   | V23  |                         |       |          |      |                                         |            |                                         | 미고        | 비노         | 미그       | [4] ㅗ    | 미그       | 비노       | 미노        | 비노         | 비노         |
|      | 下段  | V    | A3   | DA3   | V31  |                         |       |          |      |                                         |            |                                         |           |            |          |          |          |          |           |            |            |
| P10  | 上段  | A    | A    | A1    | DA1  | V12                     |       |          |      |                                         |            |                                         | 同上        | 同上         | 同上       | 同上       | 同上       | 同上       | 同上        | 同上         | 同上         |
|      | 中段  | DA   | DA   | A2    | DA2  | V23                     |       |          |      |                                         |            |                                         |           |            |          |          |          |          |           |            |            |
|      | 下段  | V    | W    | A3    | DA3  | V31                     |       |          |      |                                         |            |                                         |           |            |          |          |          |          |           |            |            |
| P11  | 上段  | A    | A    | DA1   | V12  |                         | -     | -        |      |                                         |            |                                         | 同上        | 同上         | 同上       | 同上       | 同上       | 同上       | 同上        | 同上         | 同上         |
|      | 中段  | DA   | V    | DA2   | V23  |                         | Wh    | Wh<br>輸出 |      |                                         |            |                                         |           |            |          |          |          |          |           |            |            |
|      | 下段  | Wh   | Wh   | DA3   | V31  |                         |       |          |      |                                         |            |                                         |           |            |          |          |          |          |           |            |            |
| P12  | 上段  | A    | A    | Α     | DA   | W                       | -     | -        |      |                                         |            |                                         | 同上        | 同上         | 同上       | 同上       | 同上       | 同上       | 同上        | 同上         | 同上         |
|      | 中段  | DA   | W    | V     | V    | V                       | Wh    | Wh<br>輸出 |      |                                         |            |                                         |           |            |          |          |          |          |           |            |            |
|      | 下段  | Wh   | Wh   | Wh    | Wh   | Wh                      |       |          |      |                                         |            |                                         |           |            |          |          |          |          |           |            |            |
| P13  | 上段  | A1   | V12  | w     | V    | V                       | -     | -        | -    | -                                       | -          | -                                       | ⊟ ⊦       | <b>□</b> ⊦ | R۲       | □ F      | R۲       | 同下       | R⊦        | <b>□</b> ⊦ | <b>□</b> ⊦ |
| 1 13 | 中段  | A2   | V23  | var   | Hz   | Hz                      | Wh    | Wh<br>論出 | varh | varh<br>輸入                              | varh<br>輸出 | varh<br>輸出                              | 비가        | 면도         | 비가       | 191      | 비가       | 191      | 비나        | 면          | 면          |
|      | 下段  | A3   | V31  | PF    | Wh   | varh                    |       | 朝西       |      | (超前)                                    | (滯後)       | (超前)                                    |           |            |          |          |          |          |           |            |            |
|      |     |      |      |       |      |                         |       |          |      |                                         |            |                                         |           |            |          |          |          |          |           |            |            |
| Poo  | 上段  | 任意   | 任意   | 任意    | 任意   |                         | -     | -        | -    | -                                       | -          | -                                       |           |            |          |          |          | B۲       |           |            |            |
| 1.00 | 中段  | 任意   | 任意   | 任意    | 任意   |                         | Wh    | Wh<br>論出 | varh | varh<br>輸入                              | varh<br>輸出 | varh<br>輸出                              | 비가        | 면도         | 비가       | 191      | 비가       | 191      | 비나        | 면          | 면          |
|      | 下段  | 任意   | 任意   | 任意    | 任意   |                         |       | 100 14   |      | (超前)                                    | (滯後)       | (超前)                                    |           |            |          |          |          |          |           |            |            |
|      |     |      |      |       |      |                         |       |          |      |                                         |            |                                         |           |            |          |          |          |          |           |            |            |

### ●ME96SSR-MB型介面顯示(3P4W)

| 根據顯示模式設置的介面 |       |             |               |             |            |         | 附加介面(在設置功能表No.3、7、8中設置) |       |       |       |       |          |        |            |               |                                         |            |               |                  |       |              |        |        |            |           |
|-------------|-------|-------------|---------------|-------------|------------|---------|-------------------------|-------|-------|-------|-------|----------|--------|------------|---------------|-----------------------------------------|------------|---------------|------------------|-------|--------------|--------|--------|------------|-----------|
|             |       |             |               |             |            |         |                         |       |       |       | No.10 | No.11    | No.12  | No.13      | No.14         | No.15                                   | No.16      | No.17         | No.18            | No.19 | No.20        | No.21  | No.22  | No.23      | No.24     |
| 顯示          | 模式    | No 1        | No 2          | No 3        | No.4       | No 5    | No 6                    | No 7  | No 8  | No 9  |       | 14/1-    |        | varh       | varh          | varh                                    | #9 88      | <b>110 88</b> | 豊富の中             | 諧波    | 豊富い中         | DI     | DO     | 「田本市       | 2日 古市     |
|             |       | 110.1       | 110.2         | 110.5       | 110.4      | 140.5   | 110.0                   | 1.0.7 | 110.0 | 110.5 | Wh    | wn<br>輪中 | varh   | 輸入         | 輸出            | 輸出                                      | 刑间<br>W/b1 | 舟1回<br>W/b2   | 自 <u>次</u><br>雪漆 | 電流    | 前<br>反<br>雪厭 | LLAS   | UL AF  | 運轉<br>時間 1 | 運轉<br>時間の |
|             |       |             |               |             |            |         |                         |       |       |       |       | 邗山       |        | (超前)       | (滯後)          | (超                                      | vviiii     | VVII2         | 98 //L           | N     | 48.982       | 水態     | 水態     | HALIED I   | 바닷(비) 스   |
|             | 上段    | Α           | Α             | Α           | Α          |         |                         |       |       |       |       |          |        |            |               |                                         | -          | -             | 次數               | 次數    | 次數           | DI     | DO     | -          | -         |
| -           | 中段    | w           | w             | PF          | -          |         |                         |       |       |       |       |          |        |            |               |                                         | *** **     | ++11 88       | 失真係數             | -     | 失真係數         | DI No. | DO No. | hour1      | hour2     |
| P01         |       |             |               |             |            |         |                         |       |       |       |       |          |        |            |               |                                         | 期間         | 期間            | (含有率)            |       | (含有率)        | 100 BF | 10 명난  |            | 197 ±#    |
|             | 下段    | V           | PF            | V           | AN         |         |                         |       |       |       |       |          |        |            |               |                                         | vvni       | vvn2          | 有效值              | 有效值   | 有效值          | 按勳     | 按和     | 連聘         | 建等        |
|             | F 60  | ^           | ٨             | ^           | ^          |         |                         |       |       |       |       |          |        |            |               |                                         |            |               |                  |       |              | 扒態     | 扒悲     | 时间         | 时间        |
| P02         | 上段    | V           | W             | PF          | A          |         |                         |       |       |       | -     | Wh       |        |            |               |                                         | 同上         | 同上            | 同上               | 同上    | 同上           | 同上     | 同上     | 同上         | 同上        |
|             | 下段    | Ŵh          | Wh            | Wh          | AN         |         |                         |       |       |       | Wh    | 輸出       |        |            |               |                                         |            |               |                  |       |              |        |        |            |           |
|             | 上段    | A           | A             | A           | A          | Α       | Α                       |       |       |       |       |          |        |            |               |                                         |            |               |                  |       |              |        |        |            |           |
| P03         | 中段    | PF          | PF            | PF          | PF         | PF      | -                       |       |       |       |       |          |        |            |               |                                         | 同上         | 同上            | 同上               | 同上    | 同上           | 同上     | 同上     | 同上         | 同上        |
|             | 下段    | V           | W             | var         | VA         | Hz      | AN                      |       |       |       |       |          |        |            |               |                                         |            |               |                  |       |              |        |        |            |           |
|             | 上段    | Α           | Α             | Α           | Α          | Α       | Α                       | Α     |       |       | -     | -        | -      | -          | -             | -                                       |            |               |                  |       |              |        |        |            |           |
| P04         | 中段    | V           | W             | var         | VA         | PF      | Hz                      | -     |       |       | 14/1- | Wh       |        | varh       | varh          | varh                                    | 同上         | 同上            | 同上               | 同上    | 同上           | 同上     | 同上     | 同上         | 同上        |
|             | 下段    | Wh          | Wh            | varh        | VΔh        | Wh      | Wh                      | ΔN    |       |       | vvn   | 輸出       | vam    | <b>朝</b> 人 | 輸出            | 111日 11日 11日 11日 11日 11日 11日 11日 11日 11 |            |               |                  |       |              |        |        |            |           |
|             |       | DE          |               | 14          | .,         |         |                         | 7.4.4 |       |       |       |          |        | (起則)       | (滞復)          | (與則)                                    |            |               |                  |       |              |        |        |            |           |
| P05         | 上权    | W           | mz<br>W       | W           |            |         |                         |       |       |       |       |          |        |            |               |                                         | 同上         | 同上            | 同上               | 同上    | 同上           | 同上     | 同上     | 同上         | 同上        |
|             | 下段    | var         | var           | var         |            |         |                         |       |       |       |       | -        |        |            |               |                                         |            |               |                  |       |              |        |        |            |           |
|             | 上段    | A1          | V1N           | A           | Α          |         |                         |       |       |       |       |          |        |            |               |                                         |            |               |                  |       |              |        |        |            |           |
| P06         | 中段    | A2          | V2N           | -           | -          |         |                         |       |       |       |       |          |        |            |               |                                         | 同上         | 同上            | 同上               | 同上    | 同上           | 同上     | 同上     | 同上         | 同上        |
|             | 下段    | A3          | V3N           | V           | AN         |         |                         |       |       |       |       |          |        |            |               |                                         |            |               |                  |       |              |        |        |            |           |
|             | 上段    | Α           | A1            | V1N         | Α          |         |                         |       |       |       |       |          |        |            |               |                                         |            |               |                  |       |              |        |        | -          |           |
| P07         | 中段    | V           | A2            | V2N         | -          |         |                         |       |       |       |       |          |        |            |               |                                         | 同上         | 同上            | 同上               | 同上    | 同上           | 同上     | 同上     | 同上         | 同上        |
|             | 卜段    | w           | A3            | V3N         | AN         |         |                         |       |       |       |       |          |        |            |               |                                         |            |               |                  |       |              |        |        |            |           |
| P08         | 上段    | A           | A             | A1          | VIN        | A       |                         |       |       |       | -     | Wh       |        |            |               |                                         | 同上         | 同上            | 同上               | 同ト    | 同ト           | 同上     | 同上     | 同上         | 同上        |
|             | 下段    | Wh          | Wh            | A2<br>43    | V2N<br>V3N | <br>ΔΝ  |                         |       |       |       | Wh    | 輪出       |        |            |               |                                         | 13-        | 1-0-2         | 1-7-2            | 10-2  | 10-2         | 1-5-2  | 194    | 194        | 19-       |
|             | 上段    | A           | A1            | DA1         | V1N        | A       | DA                      |       |       |       |       | 100 (    |        |            |               |                                         |            |               |                  |       |              |        |        |            |           |
| P09         | 中段    | DA          | A2            | DA2         | V2N        | -       | -                       |       |       |       |       |          |        |            |               |                                         | 同上         | 同上            | 同上               | 同上    | 同上           | 同上     | 同上     | 同上         | 同上        |
|             | 下段    | V           | A3            | DA3         | V3N        | AN      | DAN                     |       |       |       |       |          |        |            |               |                                         |            |               |                  |       |              |        |        |            |           |
|             | 上段    | Α           | Α             | A1          | DA1        | V1N     | Α                       | DA    |       |       |       |          |        |            |               |                                         |            |               |                  |       |              |        |        |            | -         |
| P10         | 中段    | DA          | DA            | A2          | DA2        | V2N     | -                       | -     |       |       |       |          |        |            |               |                                         | 同上         | 同上            | 同上               | 同上    | 同上           | 同上     | 同上     | 同上         | 同上        |
|             | ト段    | v           | Ŵ             | A3          | DA3        | V3N     | AN                      | DAN   |       |       |       |          |        |            |               | -                                       |            | -             | -                |       |              |        |        |            |           |
| P11         | 上段    | A           | A             | DA1         | VIN        | A       | DA                      |       |       |       | -     | Wh       |        |            |               |                                         | 同上         | 同上            | 同上               | 同ト    | 同ト           | 同上     | 同上     | 同上         | 同上        |
|             | 下段    | Wh          | Wh            | DA2         | V2N<br>V3N | -<br>ΔN |                         |       |       |       | Wh    | 輪出       |        |            |               |                                         | 13-        | 1-0-2         | 1-7-2            | 10-2  | 10-2         | 1-5-2  | 19     | 194        | 19-       |
|             | 上段    | A           | A             | A           | DA         | W       | A                       | DA    |       |       | -     | -        |        |            |               |                                         |            |               |                  |       |              |        |        |            |           |
| P12         | 中段    | DA          | W             | V           | V          | V       | -                       | -     |       |       | W/b   | Wh       |        |            |               |                                         | 同上         | 同上            | 同上               | 同上    | 同上           | 同上     | 同上     | 同上         | 同上        |
|             | 下段    | Wh          | Wh            | Wh          | Wh         | Wh      | AN                      | DAN   |       |       | VVII  | 輸出       |        |            |               |                                         |            |               |                  |       |              |        |        |            |           |
|             | 上段    | A1          | V1N           | W1          | var1       | VA1     | PF 1                    | V     | V     | Α     | -     | -        | -      | -          | -             | -                                       |            |               |                  |       |              |        |        |            |           |
| P13         | 中段    | A2          | V2N           | W2          | var2       | VA2     | PF 2                    | Hz    | Hz    | -     | 14/1  | Wh       |        | varh       | varh          | varh                                    | 同上         | 同上            | 同上               | 同上    | 同上           | 同上     | 同上     | 同上         | 同上        |
|             | 下段    | ۸3          | 1/3N          | 10/3        | war3       | 1/43    | DE 3                    | W/b   | varb  | AN    | Wh    | 輸出       | varh   | 輸入         | 輸出            | 輸出                                      |            |               |                  |       |              |        |        |            |           |
|             | L CD. | 7.5<br>(r.± | v J N<br>/r 五 | 113<br>(7 ± | vai J      | v73     | 113                     | ****  | vant  |       |       |          |        | (趙訂)       | (滯後)          | (趙前)                                    |            |               |                  |       |              |        |        |            |           |
|             | 上段    | 仕意          | 仕意            | 仕意          | 仕意         |         | -                       |       | -     |       | -     | -        | -      | -<br>varb  | -<br>varb     | -<br>varb                               | -          |               |                  |       |              |        |        |            |           |
| P00         | 中段    | 任意          | 任意            | 任意          | 任意         |         |                         |       |       |       | Wh    | Wh       | varh   | vann<br>輪入 | want<br>輪出    | wann<br>輪出                              | 同上         | 同上            | 同上               | 同上    | 同上           | 同上     | 同上     | 同上         | 同上        |
|             | 下段    | 任意          | 任意            | 任意          | 任意         |         |                         |       |       |       |       | 輸出       | • cann | ₩八<br>(超前) | - ₩ □<br>(滯後) | ₩11<br>(超                               |            |               |                  |       |              |        |        |            |           |

| 根據顯示模式設置的介面 |          |           |             |      |            |         | 附加介面(在設置功能表No.3、7、8中設置) |          |      |                    |                                   |                                   |           |           |               |               |          |          |            |            |
|-------------|----------|-----------|-------------|------|------------|---------|-------------------------|----------|------|--------------------|-----------------------------------|-----------------------------------|-----------|-----------|---------------|---------------|----------|----------|------------|------------|
|             |          |           |             |      |            |         | No.6                    | No.7     | No.8 | No.9               | No.10                             | No.11                             | No.12     | No.13     | No.14         | No.15         | No.16    | No.17    | No.18      | No.19      |
| 顯示          | 模式       | No.1      | No.2        | No.3 | No.4       | No.5    | Wh                      | Wh<br>輸出 | varh | varh<br>輸入<br>(超前) | varh<br>輸出<br>(滯後)                | varh<br>輸出<br>(超前)                | 期間<br>Wh1 | 期間<br>Wh2 | 諧波<br>電流      | 諧波<br>電壓      | DI<br>狀態 | DO<br>狀態 | 運轉<br>時間 1 | 運轉<br>時間 2 |
|             | 上段       | Α         | Α           | Α    |            |         |                         |          |      |                    |                                   |                                   | -         | -         | 次數            | 次數            | DI       | DO       | -          | -          |
| P01         | 中段       | w         | w           | PF   |            |         |                         |          |      |                    |                                   |                                   | 期間        | 期間        | 矢具係要<br>(含有率) | 矢具係要<br>(含有率) | DI No.   | DO No.   | hour1      | hour2      |
|             | 下段       | V         | PF          | V    |            |         |                         |          |      |                    |                                   |                                   | Wh1       | Wh2       | 有效值           | 有效值           | 接點<br>狀態 | 接點<br>狀態 | 運轉<br>時間   | 運轉<br>時間   |
|             | 上段       | Α         | Α           | Α    |            |         | -                       | -        |      |                    |                                   |                                   |           |           |               |               |          |          |            |            |
| P02         | 中段       | V         | W           | PF   |            |         | Wh                      | Wh       |      |                    |                                   |                                   | 同上        | 同上        | 同上            | 同上            | 同上       | 同上       | 同上         | 同上         |
|             | 卜段       | Wh        | Wh          | Wh   |            |         |                         | 輛出       |      |                    |                                   |                                   |           |           |               |               |          |          |            |            |
| P03         | 上段       | A         | A           | A    | A          |         |                         |          |      |                    |                                   |                                   | 同上        | 同上        | ⊟⊦            | 同上            | ⊟⊦       | 同上       | 同上         | ⊟⊦         |
| 1.00        | 下段       | FF<br>V   |             | FF   | FF<br>Hz   |         |                         |          |      |                    |                                   |                                   | 161 -     | 141       | 14) 그         | 149 -         | 141      | 149 -    | 141        | 14) 그      |
|             | 上盼       | Å         | A           | A    | A          | Α       | -                       | -        | -    | -                  | -                                 |                                   |           |           |               |               |          |          |            |            |
| P04         | 中段       | V         | w           | var  | PF         | Hz      | Wh                      | Wh       | varh | varh<br>m≙ λ       | varh<br>輸出                        | varh<br>輸出                        | 同上        | 同上        | 同上            | 同上            | 同上       | 同上       | 同上         | 同上         |
|             | 下段       | Wh        | Wh          | varh | Wh         | Wh      |                         | 輸出       | -    | (超前)               | (滯後)                              | (超前)                              |           |           |               |               |          |          |            |            |
| DOG         | 上段       | PF        | Hz          |      |            |         |                         |          |      |                    |                                   |                                   | ыĽ        | ыĽ        | ыr            | ыr            | ыĽ       | ыr       | ыĽ         | ыr         |
| P05         | 甲段       | W         | VV          |      |            |         |                         |          |      |                    |                                   |                                   | 미ㅗ        | 미ㅗ        | 미그            | 미ㅗ            | 미ㅗ       | 미ㅗ       | 미ㅗ         | 미ㅗ         |
|             | ト段       | Var<br>A1 | Var<br>V/12 | ٨    |            |         |                         |          |      |                    |                                   |                                   |           |           |               |               |          |          |            |            |
| P06         | 上段<br>由段 | A1<br>42  | V12<br>V23  | A    |            |         |                         |          |      |                    |                                   |                                   | 同上        | 同上        | 同上            | 同上            | 同上       | 同上       | 同上         | 同上         |
|             | 下段       | A3        | V31         | v    |            |         |                         |          |      |                    |                                   |                                   |           |           |               |               |          |          |            |            |
|             | 上段       | A         | A1          | V12  |            |         |                         |          |      |                    |                                   |                                   |           |           |               |               |          |          |            |            |
| P07         | 中段       | V         | A2          | V23  |            |         |                         |          |      |                    |                                   |                                   | 同上        | 同上        | 同上            | 同上            | 同上       | 同上       | 同上         | 同上         |
|             | 下段       | W         | A3          | V31  |            |         |                         |          |      |                    |                                   |                                   |           |           |               |               |          |          |            |            |
| Daa         | 上段       | Α         | Α           | A1   | V12        |         | -                       | -        |      |                    |                                   |                                   |           |           |               | - L           |          |          |            | - L        |
| P06         | 甲段       | V         | VV          | A2   | V23        |         | Wh                      | がい       |      |                    |                                   |                                   | 미ㅗ        | 미ㅗ        | 미ㅗ            | 미노            | 미ㅗ       | 미ㅗ       | 미ㅗ         | 미ㅗ         |
|             | ト段       | vvn       | vvn         | A3   | V31        |         |                         | 朝山       |      |                    |                                   |                                   |           |           |               |               |          |          |            |            |
| P09         | 上段<br>由段 |           | Δ2<br>Δ2    | DA1  | V12<br>V23 |         |                         |          |      |                    |                                   |                                   | 同上        | 同上        | 同上            | 同上            | 同上       | 同上       | 同上         | 同上         |
|             | 下段       | V         | A3          | DA3  | V31        |         |                         |          |      |                    |                                   |                                   |           |           |               |               |          |          |            |            |
|             | 上段       | Å         | A           | A1   | DA1        | V12     |                         |          |      |                    |                                   |                                   |           |           |               |               |          |          |            |            |
| P10         | 中段       | DA        | DA          | A2   | DA2        | V23     |                         |          |      |                    |                                   |                                   | 同上        | 同上        | 同上            | 同上            | 同上       | 同上       | 同上         | 同上         |
|             | 下段       | V         | W           | A3   | DA3        | V31     |                         |          |      |                    |                                   |                                   |           |           |               |               |          |          |            |            |
| <b>D</b> (1 | 上段       | A         | A           | DA1  | V12        |         | -                       | -        |      |                    |                                   |                                   |           |           |               |               |          |          |            |            |
| P11         | 中段       | DA        | V           | DA2  | V23        |         | Wh                      | vvn      |      |                    |                                   |                                   | 口上        | 同上        | 미도            | 回上            | 回上       | 回上       | 同上         | 미도         |
| -           | ト段       | Wh        | Wh          | DA3  | V31        | 14/     |                         | 鞩긥       |      | -                  |                                   |                                   |           |           | -             | -             |          | -        |            | -          |
| P12         | 上段       | A         | A           | A    | DA         | VV      | -                       | Wh       |      |                    |                                   |                                   | 同上        | 同上        | 同上            | 同上            | 同上       | 同上       | 同上         | 同上         |
| 2           | 下段       | Wh        | Wh          | Wh   | V<br>Wh    | V<br>Wh | Wh                      | 輸出       |      |                    |                                   |                                   | 19-       | 19-       | 1-9-2-        | 1-9-2         | 14       | 1-9-2    | 14         | 1-9-2-     |
|             | 上盼       | A1        | V12         | w    | V          | V       | -                       | -        | -    | -                  | -                                 |                                   |           |           |               |               |          |          |            |            |
| P13         | 中段       | A2        | V23         | var  | Hz         | Hz      |                         | Wh       |      | varh               | varh                              | varh                              | 同上        | 同上        | 同上            | 同上            | 同上       | 同上       | 同上         | 同上         |
| 1.10        | 下段       | A3        | V31         | PF   | Wh         | varh    | Wh                      | 輸出       | varh | 輸入<br>(超前)         | <ul><li>輸出</li><li>(滞後)</li></ul> | <ul><li>輸出</li><li>(超前)</li></ul> | 19±       | 19-2      | 19-           | 19-2          | 14       | 19-2     | 14         | 14         |
|             | 上段       | 任意        | 任意          | 任意   | 任意         |         | -                       | -        | -    | -                  | -                                 | -                                 |           |           |               |               |          |          |            |            |
| P00         | 中段       | 任意        | 任意          | 任意   | 任意         |         | Wh                      | Wh       | varh | varh<br>⊯a λ       | varh<br>輪出                        | varh<br>輪出                        | 同上        | 同上        | 同上            | 同上            | 同上       | 同上       | 同上         | 同上         |
|             | 下段       | 任意        | 任意          | 任意   | 任意         |         | VVII                    | 輸出       | van  | · 珊 ハ<br>(超前)      | ₩山<br>(滯後)                        | ₩□<br>(超前)                        |           |           |               |               |          |          |            |            |

# • ME96SSR-MB 型介面顯示(3P3W、1P3W、1P2W)

# ■測量介面的介面顯示

已進行顯示模式設置及新增顯示模式設置的專案,顯示介面如下表所示。

• ME96SSE-MB 型介面顯示(3P4W)

| 顯示模式 |    | 根據顯示模式設置的介面 |      |      |      | 附加介面<br>(在設置菜單 No.8中設置) |      |            |            |
|------|----|-------------|------|------|------|-------------------------|------|------------|------------|
|      |    |             |      |      |      |                         | No.6 | No.7       | No.8       |
|      |    | No.1        | No.2 | No.3 | No.4 | No.5                    | Wh   | 運轉<br>時間 1 | 運轉<br>時間 2 |
|      | 上段 | Α           | Α    | Α    | Α    |                         |      | -          | -          |
| P01  | 中段 | W           | W    | PF   | -    |                         |      | hour1      | hour2      |
|      | 下段 | V           | PF   | V    | AN   |                         |      | 運轉<br>時間   | 運轉<br>時間   |
|      | 上段 | Α           | Α    | Α    | Α    | Α                       | -    |            |            |
| P02  | 中段 | V           | W    | PF   | -    | Hz                      | Wh   | 同上         | 同上         |
|      | 下段 | Wh          | Wh   | Wh   | AN   | Wh                      |      |            |            |
|      | 上段 | A1          | V1N  | Α    | Α    |                         |      |            |            |
| P03  | 中段 | A2          | V2N  | -    | -    |                         |      | 同上         | 同上         |
|      | 下段 | A3          | V3N  | V    | AN   |                         |      |            |            |
|      | 上段 | Α           | A1   | V1N  | Α    |                         |      |            |            |
| P04  | 中段 | V           | A2   | V2N  | -    |                         |      | 同上         | 同上         |
|      | 下段 | W           | A3   | V3N  | AN   |                         |      |            |            |
|      | 上段 | Α           | Α    | A1   | V1N  | Α                       | -    |            |            |
| P05  | 中段 | V           | W    | A2   | V2N  | -                       | Wh   | 同上         | 同上         |
|      | 下段 | Wh          | Wh   | A3   | V3N  | AN                      |      |            |            |
|      | 上段 | 任意          | 任意   | 任意   | 任意   |                         | -    |            |            |
| P00  | 中段 | 任意          | 任意   | 任意   | 任意   |                         | Wh   | 同上         | 同上         |
|      | 下段 | 任意          | 任意   | 任意   | 任意   |                         |      |            |            |

#### ● ME96SSE-MB 型介面顯示(3P3W、1P3W、1P2W)

| 顯示模式 |    | 根據顯示模式設置的介面 |      |      |      | 附加介面<br>(在設置菜單 No.8 中設置) |      |            |            |
|------|----|-------------|------|------|------|--------------------------|------|------------|------------|
|      |    | No.1        | No.2 | No.3 | No.4 | No.5                     | No.6 | No.7       | No.8       |
|      |    |             |      |      |      |                          | Wh   | 運轉<br>時間 1 | 運轉<br>時間 2 |
|      | 上段 | Α           | Α    | Α    |      |                          |      | -          | -          |
| P01  | 中段 | W           | W    | PF   |      |                          |      | hour1      | hour2      |
| 101  | 下段 | V           | PF   | V    |      |                          |      | 運轉<br>時間   | 運轉<br>時間   |
| P02  | 上段 | Α           | Α    | Α    | Α    |                          | 1    |            |            |
|      | 中段 | V           | W    | PF   | Hz   |                          | Wh   | 同上         | 同上         |
|      | 下段 | Wh          | Wh   | Wh   | Wh   |                          | •••• |            |            |
| P03  | 上段 | A1          | V12  | Α    |      |                          |      | 同上         | 同上         |
|      | 中段 | A2          | V23  | -    |      |                          |      |            |            |
|      | 下段 | A3          | V31  | V    |      |                          |      |            |            |
|      | 上段 | Α           | A1   | V12  |      |                          |      |            |            |
| P04  | 中段 | V           | A2   | V23  |      |                          |      | 同上         | 同上         |
|      | 下段 | W           | A3   | V31  |      |                          |      |            |            |
| P05  | 上段 | Α           | Α    | A1   | V12  |                          | -    |            |            |
|      | 中段 | V           | W    | A2   | V23  |                          | Wh 同 | 同上         | 同上         |
|      | 下段 | Wh          | Wh   | A3   | V31  |                          |      |            |            |
|      | 上段 | 任意          | 任意   | 任意   | 任意   |                          | -    |            |            |
| P00  | 中段 | 任意          | 任意   | 任意   | 任意   |                          | W/b  | 同上         | 同上         |
|      | 下段 | 任意          | 任意   | 任意   | 任意   |                          |      |            |            |

#### ●相線式的顯示

相線式的顯示如下表所示,全部機型通用。

| 上表   | 設置相線式<br>相顯示 | 1P2W   | 1P3W(1N2) | 1P3W(1N3) | 3P3W |
|------|--------------|--------|-----------|-----------|------|
| mili | 1            | 無相顯示   | 1         | 1         | 1    |
| 電流   | 2            | 無測量值顯示 | N         | N         | 2    |
|      | 3            | 無測量值顯示 | 2         | 3         | 3    |
| ոն   | 12           | 無相顯示   | 1N        | 1N        | 12   |
| 電壓   | 23           | 無測量值顯示 | 2N        | 3N        | 23   |
|      | 31           | 無測量值顯示 | 12        | 13        | 31   |

# 外形、安裝、連接

# 外形圖

#### ME96SSH-MB、ME96SSR-MB

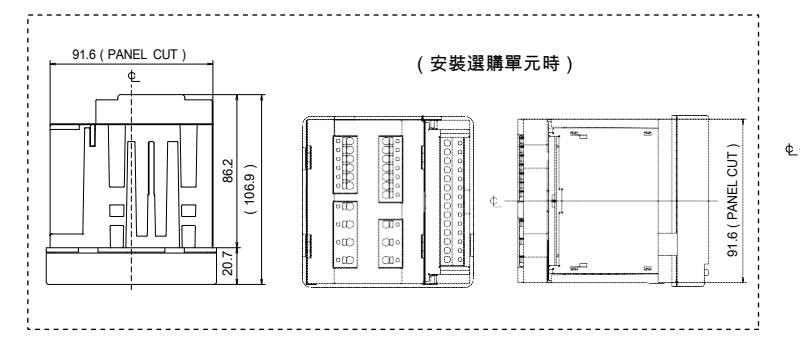

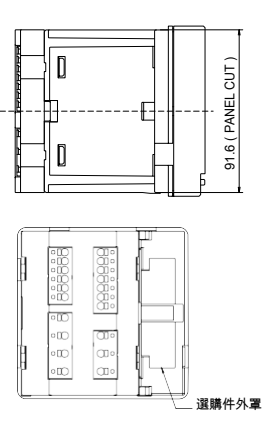

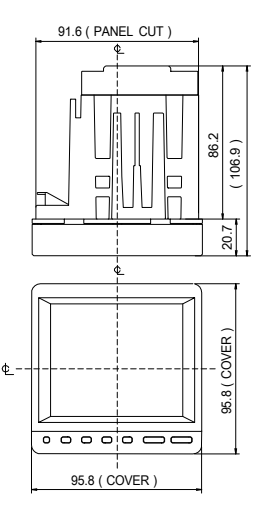

選購單元

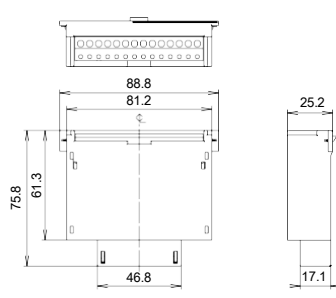

#### ME96SSE-MB

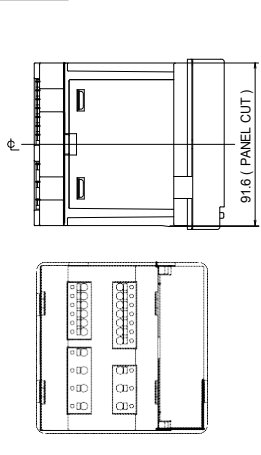

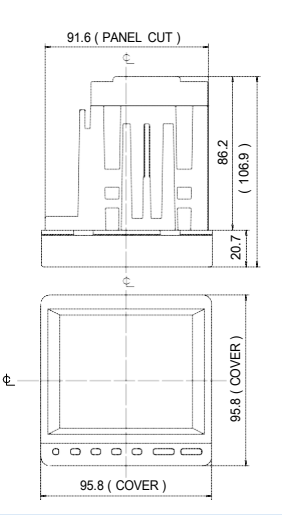

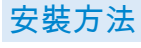

#### □ 安裝孔尺寸

面板開孔尺寸如下圖所示。 可安裝在厚 度為 1.6 - 4.0mm 的面板上。

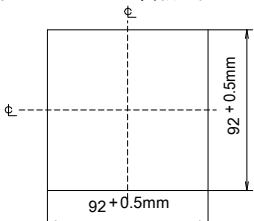

3 安裝固定

請按以下步驟安裝到主體的面板上。 ①將安裝零件安裝到主體上下 2 處。

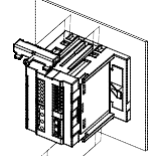

 選購單元的安泰
 請按照以下步驟將選購單元安裝在主體上。

 ①拆卸選購件外罩。

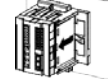

2 安裝位置

液晶顯示部分的對比度隨視角的變化而變化。 請注意應安裝得易於查看。

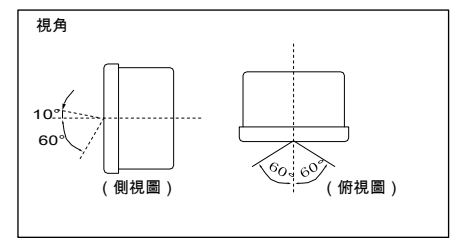

②緊固安裝零件的螺絲,以固定到面板上。

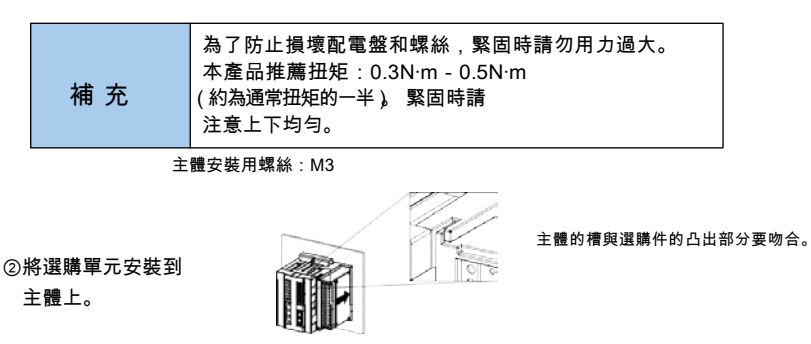

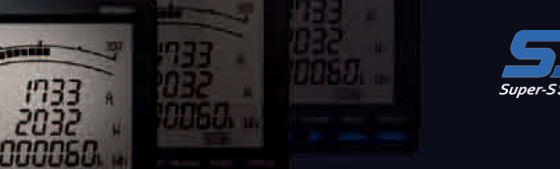

# 接線方法

┨ 適用電線

適用電線規格如右表所示。

| 部位                          | 螺絲的種類 | 使用電線規格                                                                                                    |
|-----------------------------|-------|----------------------------------------------------------------------------------------------------|
| 輔助電源、電壓輸入<br>MODBUS®TU 通訊端子 | 無螺絲   | <ul> <li>·獨股線、多股線:AWG24 - 14(多股線可並用子彈頭端子)<br/>備考1:需要UL認證時,使用AWG24 - 18。<br/>備考2:需要UL認證時,不能使用子彈頭端子。</li> </ul> |
| 電流輸入端子                      | 無螺絲   | ·獨股線、多股線:AWG24 - 14(多股線可並用子彈頭端子)<br>備考1:需要UL認證時, 獨股線使用AWG22 - 16。<br>備考2:需要UL認證時, 不能使用子彈頭端子。                  |
| 選購單元端子                      | 無螺絲   | ・獨股線、多股線:AWG24 - 14(多股線可並用子彈頭端子)<br>備考1:需要UL認證時,使用AWG24 - 18。<br>備考2:需要UL認證時,不能使用子彈頭端子。                       |

#### 2 連接方法

■主體輸入輸出端子 ①電線頭剝線皮,或壓接棒端子。 ②按下壓杆插入電線,分開壓杆以接線。

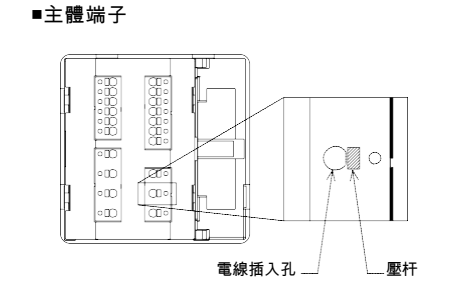

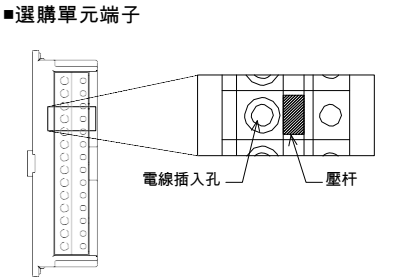

3 確認

接線後,請確認以下事項。 □電線應已連接牢靠 □接線應正確

|    | 保護膜                                                                                          |
|----|----------------------------------------------------------------------------------------------|
|    | 為了防止安裝時劃傷液晶屏,液晶顯示部分粘貼了保護膜。開始運行時,請揭下保護膜使用。揭下保護膜時,可能會因產生靜電導<br>致液晶顯示器發光,這不是故障,稍等一會兒就會自然放電恢復正常。 |
|    | 安裝位置                                                                                         |
| 補充 | 安裝到配電盤的一端時,請確認接線作業空間後再決定安裝位置。                                                                |
|    | 選購單元                                                                                         |
|    |                                                                                              |
|    | 電安裝,主體側將無法識別選購單元。<br>此時 加里使輔助需源停雷/複雷 或者進行"測量儀重新記動的操作" 就可識別證購單元                               |
|    | ル***,メー*水と・・・がもいげも'皮も,ス'もと`」 (ハ)を成まれにといい)は、小り根の)とおもい。                                        |

### 接線圖

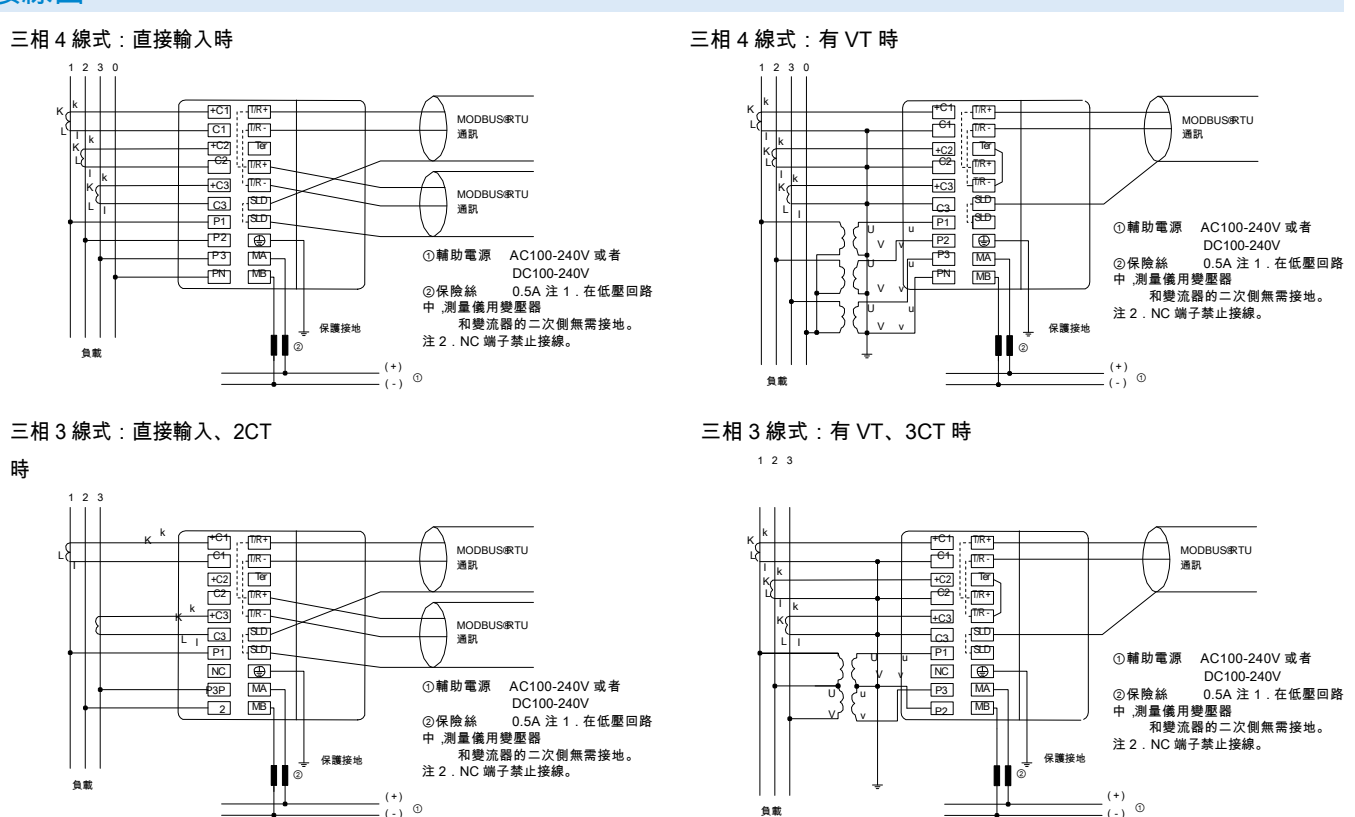

負載

27

# 外形、安裝、連接

#### 接線圖(續)

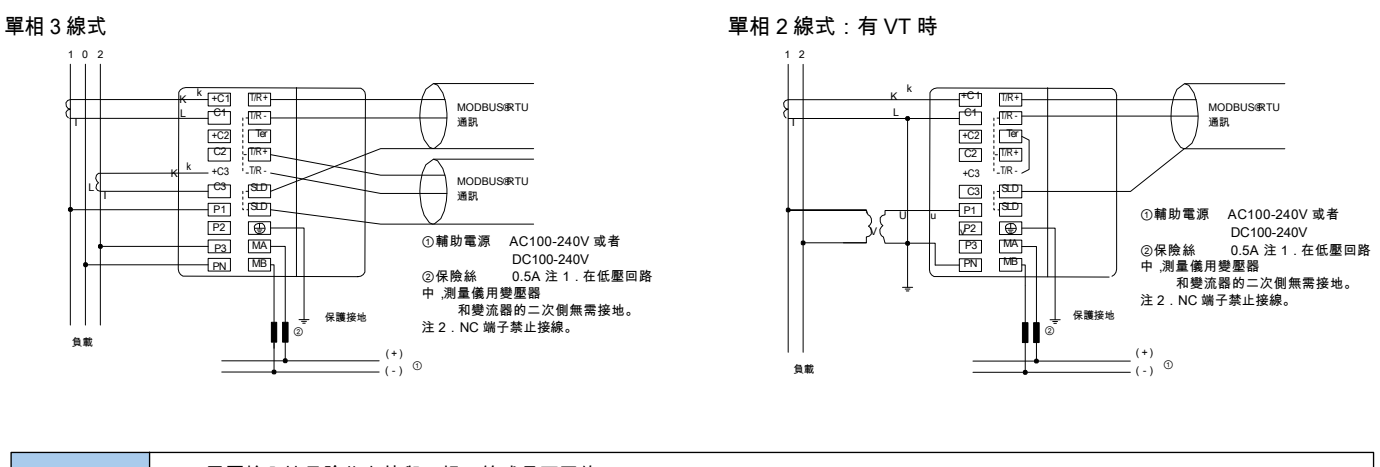

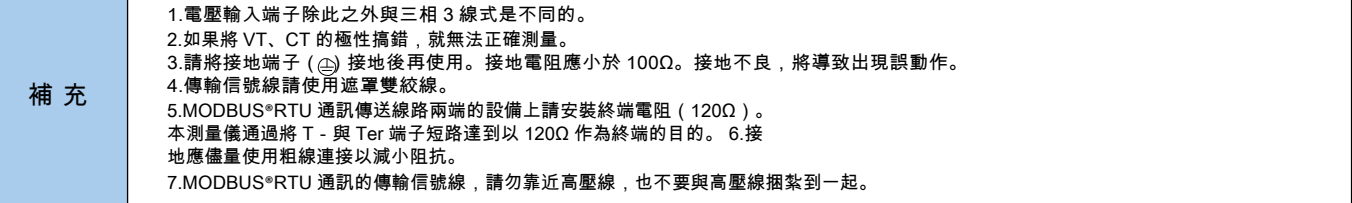

#### 選購單元:ME-4210-SS96

選購單元:ME-0040C-SS96

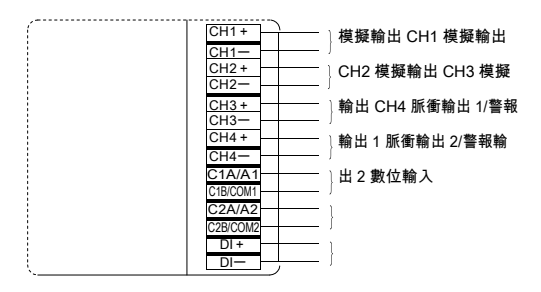

#### 選購單元:ME-0052-SS96

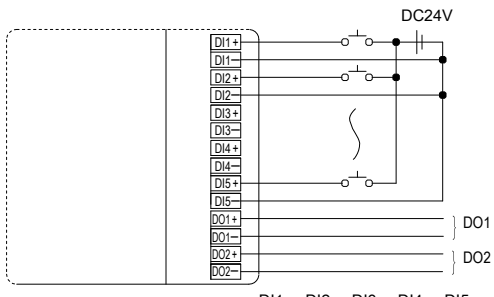

\_\_\_\_\_ DI1-、DI2-、DI3-、DI4-、DI5-, 均為內部連接。

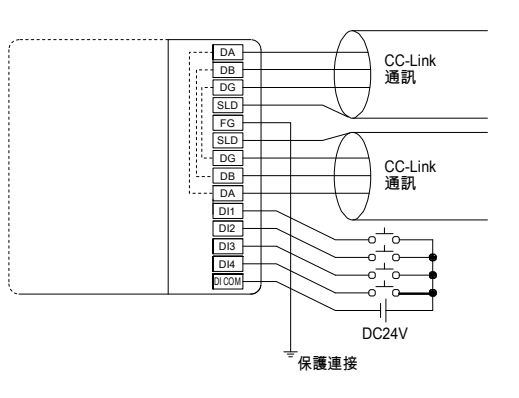

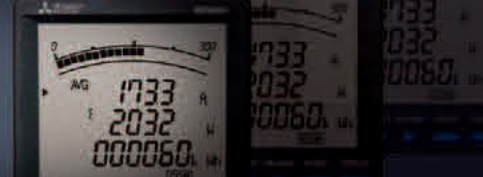

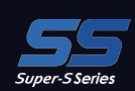

### 接線圖(續)

|    | 1.脈衝輸出、警報輸出、接點輸入輸出線,請勿靠近動力線和高壓線,也不要與動力線和高壓線捆紮到一起。脈衝輸出、警報輸出、接點 輸入<br>輸出線,與動力線和高壓線平行時,二者應保持的距離如下表所示。                                                                                                    |
|----|----------------------------------------------------------------------------------------------------|
|    | 條件距離                                                                                                    |
|    | 低於 600V、低於 600A 的動力線 大於 30cm                                                                                                    |
|    | 其他動力線 大於 60cm                                                                                                    |
| 補充 | <ol> <li>2.複擬輸出線請勿靠近其他動力線和輸入線(VT、CT、輔助電源),也不要與其他動力線和輸入線捆紮到一起。請使用遮罩線和雙絞線,以<br/>免受到雜訊、浪湧、感應的影響。此外,連接線應儘量縮短。</li> <li>3.MODBUS®RTU 通訊部分與 ME-4210-SS96 選購單元之間未絕緣。</li> <li>4.CC-Link 連接電纜請使用指定電纜。(參閱通訊規格)CC-Link 專用電纜不能與 CC-Link 專用高性能電纜混用。如果混用,則無法保證正常<br/>傳輸資料。</li> <li>終端電阻值因專用電纜的類型而異。</li> <li>5.CC-Link 連接電纜的遮罩層,請連接到"SLD",並將"FG"接地。"SLD"與"FG"已在單元內部連接好。</li> <li>6.CC-Link 傳輸線路屬於弱信號電路,佈線時請離強電電路 10cm 以上。但是,如果長距離平行,則應離 30cm 以<br/>上。使用時請將端子接地。</li> <li>7.CC-Link 傳輸線路屬請使用專用線,並請滿足與通訊速率匹配的總接線距離、站間距離、終端電阻值等條件。如果不使用專用線或者不滿 足<br/>接線條件,則可能無法正常通訊。(關於專用線及接線條件,請參閱 CC-Link 主單元使用說明書。)</li> <li>8.CC-Link 傳輸線路兩端的單元上務必安裝 CC-Link 主單元附帶的終端電阻。本測量儀位於 CC-Link 傳輸線路的一端時,請連接到 DA 端子 -<br/>DB 端子之間。</li> </ol> |

#### 各相線式的額定電壓

| 相線式                                   | 接線 | 額定電壓                              | 對象圖 |  |
|---------------------------------------|----|-----------------------------------|-----|--|
| 三相4線式                                 | 星接 | max AC277V ( L-N ) / 480V ( L-L ) | 圖 1 |  |
| 三相3線式                                 | 角接 | max AC220V (L-L)                  | 圖 2 |  |
|                                       | 星接 | max AC440V (L-L)                  | 圖 3 |  |
| 單相3線式                                 | -  | max AC220V ( L-N ) / 440V ( L-L ) | 圖 4 |  |
| 單相2線式(注)                              | 角接 | max AC220V(L-L)                   | 圖 5 |  |
| · · · · · · · · · · · · · · · · · · · | 星接 | max AC440V (L-L)                  | 圖 6 |  |
|                                       |    |                                   |     |  |

注:由三相 3 線式的角接引接出的電路的最大額定電壓為"AC220V"。 由三相 4 線式(星接)、三相 3 線式(星接)、 線式引接出的電路的最大額定電壓為"AC440V"。

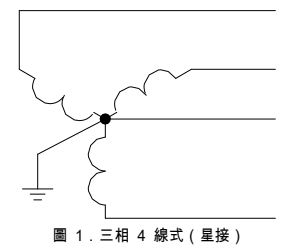

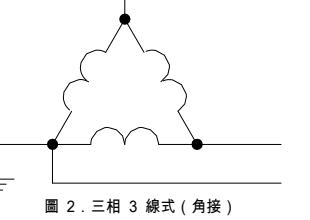

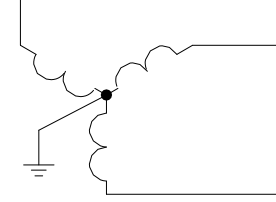

圖3.三相3線式(星接)

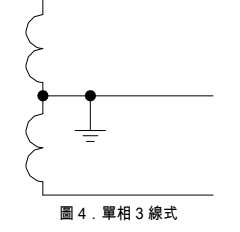

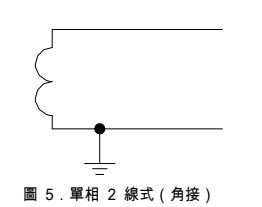

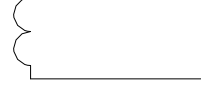

圖 6.單相 2 線式(星接)

安全注意事項

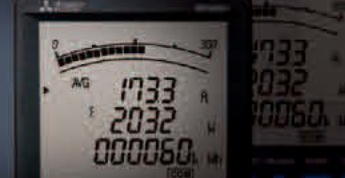

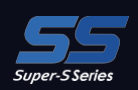

使用本產品樣本所介紹的產品時,務請遵守以下事項。此外,有關安全方面所必須注意的事項均附加了說明。這些說明作為"注意",用方框圈了起來, 請仔 細閱讀。使用說明書放在產品包裝箱內。

使用前務請閱讀使用說明書。使用說明書一定要交給最終用戶。

#### □ 關於使用環境和使用條件的事項

請勿在以下場所使用。否則,有可能導致誤動作、減少使用壽命。

●周圍溫度超出-5℃-+55℃範圍的場所 ●日平均溫度超過 35℃的場所 ●濕度超出 0-85%RH 範圍的場所或者結露的場所

●塵土、腐蝕性氣體、鹽分、油煙較多的場所 ●振動、衝擊較大的場所 ●漏雨、滴水、陽光直射的場所 ●海拔 2000m 以上的場所

●外來雜訊較多的場所 ●污染度:2 ●過度過壓 4000V ●金屬片和導電性物質飛濺的場所

#### 2 關於安裝的事項

- 安裝請遵守以下事項。為了安全起見,應由具備電氣工程等專業技術的人員安裝。
  - ●請安裝到配電櫃上使用。 ●液晶顯示器的對比度隨視角(可見角)的變化而變化。請安裝到最佳視角的位置。

●安裝螺絲請以大約 0.3 - 0.5N·m 的扭矩緊固。 ●請勿給主體前面的液晶顯示器施加衝擊。否則,液晶顯示器會損壞。

| <b>刑 90 电</b> 17 | 《央別里 | 服領圧 | 旧 |
|------------------|------|-----|---|
|                  |      |     |   |

| 輔助電源       |    | AC100~240V(±15%) 50-60Hz<br>DC100~240V(-30%, +15%)                                                                                 |
|------------|----|----------------------------------------------------------------------------------------------------|
| 測量儀額<br>定值 | 電壓 | 三相 4 線式:max AC277/480V<br>三相 3 線式:(角接)max AC220V、(星接)max<br>AC440V 單相 3 線式:max AC220/440V<br>單相 2 線式:(角接)max AC220V、(星接)max AC440V |
| 電流         |    | 5A/1A                                                                                                    |
|            | 頻率 | 50-60Hz 共用                                                                                                    |

#### 3 關於接線的事項

接線請參閱本產品樣本第26-28頁。

∕∖注意

●為了安全起見,應由具備電氣工程、電氣接線等專業技術的人員接線。

●請充分確認接線圖後再接線。 接線不正確,會因為 VT 二次側短路燒毀 VT 或者因 CT 的二次側開路產生高壓,這將導致設備出現故

障、引發火災、發生觸電事故。

●應嚴禁帶電作業。否則會出現觸電事故或短路故障、因 CT 二次側開路產生高壓,導致設備出現故障、燒毀、引發火災。

- ●電線請使用適合額定電流的規格。如果使用不合適的規格,則會因發熱引發火災。
- ●電線連接後,請確認是否有忘記接線的地方。 如果忘記接線,則主體會出現誤動作或 CT

二次側產生高壓,引發火災、發生觸電事故。

#### 4 關於使用前準備的事項

●使用前,本產品需要設置 VT 一次電壓、CT 一次電流、功率刻度、需求時限等。請在閱讀附帶的使用說明書之後,將這些項目正確地設置到主體中。如果設置有錯 誤,就 不能準確地進行測量、指示。

#### **⑤**關於使用方法的事項

●請在本產品的額定範圍內使用。超出額定範圍使用,會導致誤動作或者主體出現故障。

●本產品請勿用於特殊用途,諸如核能設備、航太航空設備、醫療設備或系統等。

A 注意 | •請勿改造使用主體。否則會出現故障、發生觸電事故或引發火災。

#### 同關於出現故障時修理、出現異常時處理的事項

●本產品樣本介紹的產品出現異常後,請仔細閱讀使用說明書(詳細版)中"如果認為是故障"的內容確認症狀。 如果本產品樣本中沒有相關內容,請就近到三菱電機銷售 網站諮詢。

#### **7**關於保養和檢查的事項

●表面的污垢,請用軟布擦除。

請勿長時間接觸化學抹布,請勿使用揮發油、稀釋劑等擦拭。否則,會引起變形、導致塗料脫落等。

●為了隨時正確使用產品,請進行如下檢查。

- ①產品是否有損傷? ②指示是否有異常(指示與輸入不對應)? ③安裝或端子座的接線是否鬆動?(③的檢查應定期在斷電的狀態下進行(每半年-一 年一次) ④是否有異味、異響、異常溫升?
- ■關於保存的事項請勿長期保存在下列場所。

否則,會出現故障和減少使用壽命。

- ●周圍溫度超出-25℃-+75℃範圍的場所 ●日平均温度超過 35℃的場所 ●濕度超出 0-85%RH 範圍的場所或者結露的場所
- ●塵土、腐蝕性氣體、鹽分、油煙較多的場所 ●振動、衝擊較大的場所 ●漏雨、滴水、陽光直射的場所

9 關於廢棄的事項 測量儀未使用鎳鎘電池。

#### 請作為一般工業廢棄物處理。

10 關於質保期限 質保期限為自購買之日起 1 年或者出廠後 18 個月,以先到者為准。此外,即使在質保期限之內,如果因客戶故意或過失導致出現故 障,則修理 時客戶需支付相應的費用。因非本公司責任產生的損失、因本公司產品故障導致客戶機會損失、經濟損失、因無論本公司有無預見的特殊事件 而產生的損失、二次損失、事故補 償、除本公司產品之外的損傷及對其他業務的補償,本公司概不負責。

#### ∏關於產品的更換週期

因使用狀況而異,建議更新目標定為 10 年。

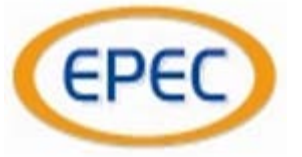

# Note: